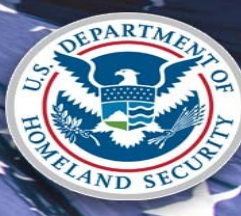

U.S. Citizenship and Immigration Services

Immigration Records and Identity Services Directorate myE-Verify Screens Updated: October 21, 2020

### myE-Verify - System Security Warning

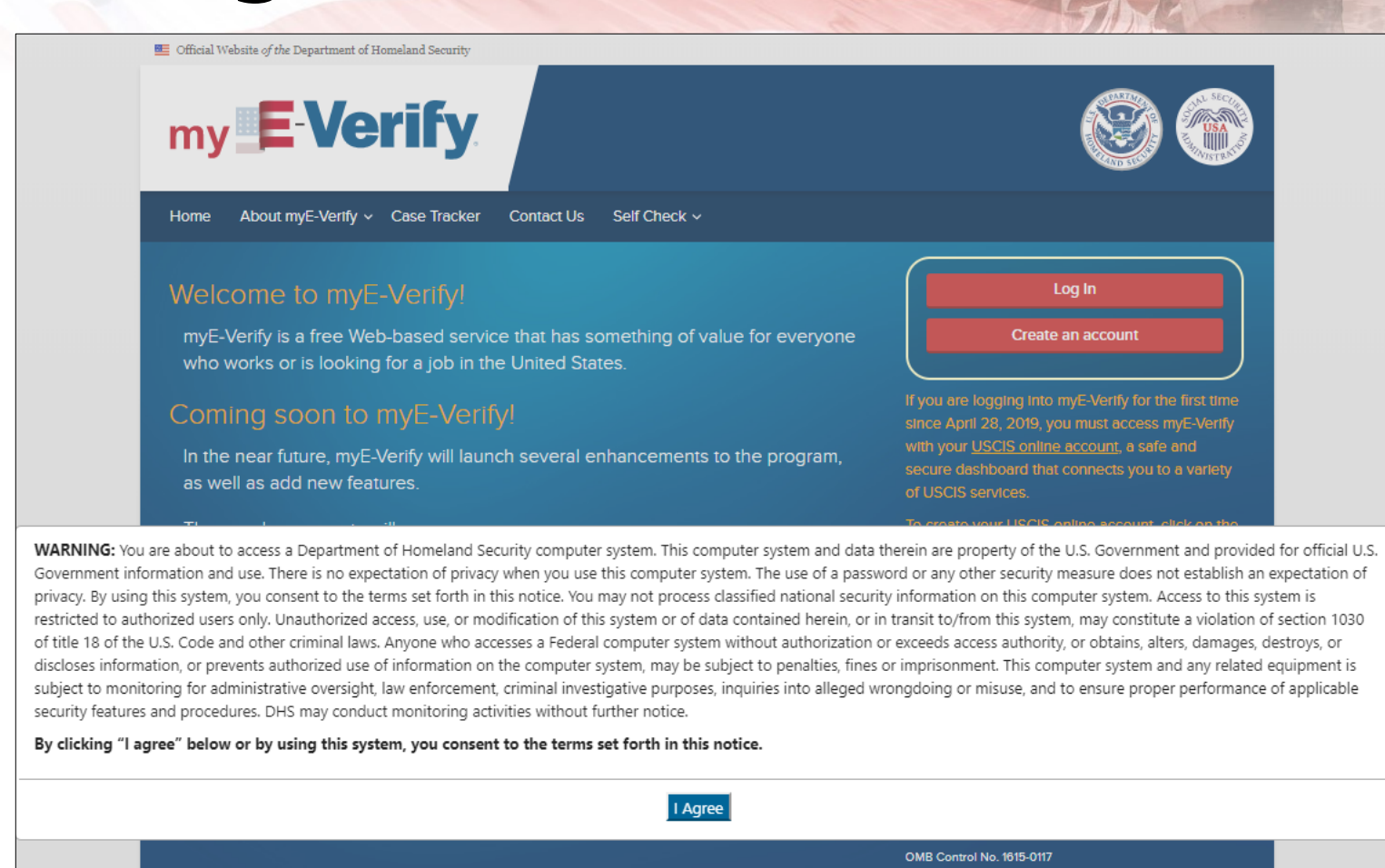

Expiration Date 12/31/2020 Paperwork Reduction Act

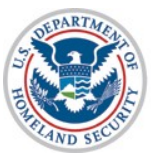

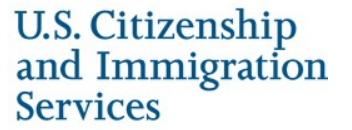

## myE-Verify Home Page

Official Website of the Department of Homeland Security

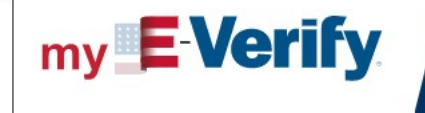

Home About myE-Verify v Case Tracker Contac

Contact Us Self Check v

#### Welcome to myE-Verify!

myE-Verify is a free Web-based service that has something of value for everyone who works or is looking for a job in the United States.

#### Coming soon to myE-Verify!

In the near future, myE-Verify will launch several enhancements to the program, as well as add new features.

These enhancements will:

- Improve the Self Check TNC/mismatch process
- Provide easier to understand instructions for resolving a TNC
- Provide Self Check case status updates
- Add a myUploads feature that allows you to electronically submit documents to resolve a DHS TNC.

If you have questions related to the upgrades or need assistance contact myE-Verify Customer Support at <u>myeverifysupport@uscis.dhs.gov</u>.

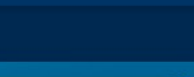

Log In Create an account

If you are logging into myE-Verify for the first time since April 28, 2019, you must access myE-Verify with your <u>USCIS online account</u>, a safe and secure dashboard that connects you to a variety of USCIS services.

To create your USCIS online account, click on the "Create an account" button and provide your email address and a password. If you are using the same email address on file with myE-Verify, you will not be required to complete the identity assurance process. If you create your USCIS account with a different email address, you must complete the identity assurance process to access myE-Verify.

If you are an existing myE-Verify user and have already created your USCIS account, select "Login".

OMB Control No. 1615-0117 Expiration Date 12/31/2020 Paperwork Reduction Act

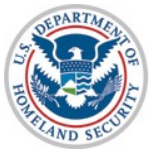

### myAccount Login/Create Account

|                                     | U.S. Citizenship<br>and Immigration<br>Services                  |               |
|-------------------------------------|------------------------------------------------------------------|---------------|
|                                     | Sign In                                                          |               |
|                                     | Email                                                            |               |
|                                     | Password                                                         |               |
| Self Service tool to reset password | Forgot your Password?                                            | Show Password |
|                                     | Sign In                                                          |               |
|                                     | One account for all of your USCIS needs.                         |               |
|                                     | Create a new account.                                            |               |
|                                     | Didn't receive confirmation instructions?                        |               |
|                                     | Legal                                                            |               |
| U.S. Citizenshin                    | Department of Homeland Security Consent                          |               |
| and Immigration                     | DHS Privacy Notice                                               |               |
| Services                            | <ul> <li>Paper Reduction Act Burden Disclosure Notice</li> </ul> | e             |

### myAccount Login - Two-Step Verification

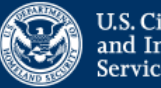

U.S. Citizenship and Immigration Services

Please enter your verification code to continue.

## Enter your verification code

A verification code has been sent to +1 ( . Please enter the code that you received. If you do not receive the code in 10 minutes, please request a new verification code.

If you have lost access to +1 , enter your backup code instead, or contact the <u>USCIS</u> <u>Contact Center</u>.

#### Secure verification code

Submit

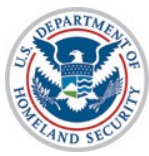

## myE-Verify Sign In - Existing

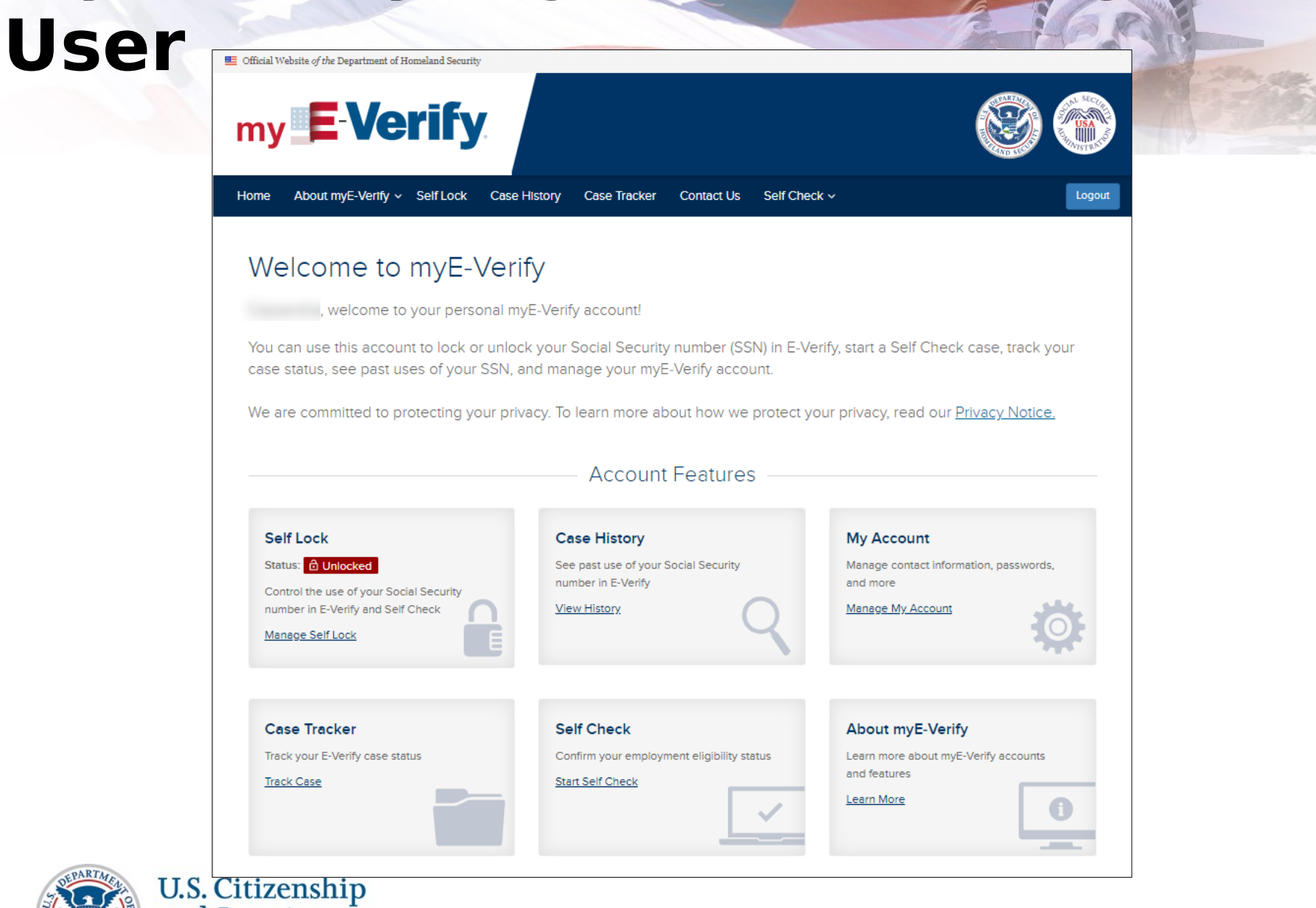

## myAccount - Forgot Password

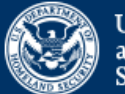

U.S. Citizenship and Immigration Services

### Forgot your Password?

Password reset instructions will be sent to both your primary and recovery email address (if you have one on record).

#### Primary Email

**Email Reset Instructions** 

Return to Sign in

One account for all of your USCIS needs. Create a new account.

Didn't receive confirmation instructions?

#### Legal

- Department of Homeland Security Consent
- DHS Privacy Notice
- Paper Reduction Act Burden Disclosure Notice

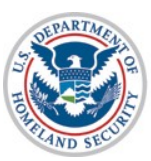

## myAccount - Forgot Password Email Link

From: MyAccount@uscis.dhs.gov Subject: **Password reset instructions** Date: Mar 20, 2020 03:02:33 AM UTC To: qaicam+pwd\_sms@gmail.com

You have asked USCIS to reset your password to log in to your USCIS Account. To confirm your request, please click on the link below, or copy and paste the entire link into your browser.

https://myaccount-dt.uscis.dhs.gov/users/password/edit?reset\_password\_token=MhBd As-BG1yRLttji2Bz

Please note that this confirmation link expires in 6 hours and may require your immediate attention if you wish to access your online account in the future. **PLEASE DO NOT REPLY TO THIS MESSAGE** 

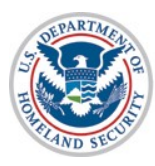

## myAccount - Forgot Password

| Please answer yo<br>Reset Questions<br>What is the last name of y<br>What was the first team s | our personal Passwor<br>to verify your identity<br>your favorite childhood teacher |
|------------------------------------------------------------------------------------------------|------------------------------------------------------------------------------------|
| What is the last name of y                                                                     | your favorite childhood teacher                                                    |
| What was the first team s                                                                      |                                                                                    |
| What was the first team s                                                                      |                                                                                    |
|                                                                                                | sport you played?                                                                  |
|                                                                                                |                                                                                    |
|                                                                                                |                                                                                    |
| What is the first city you v                                                                   | visited without your parents?                                                      |

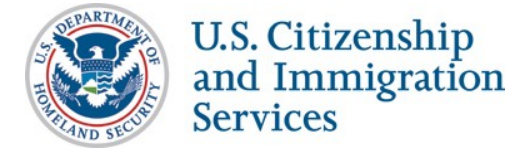

### myAccount - Forgot Password

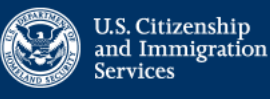

#### Change Your Password

Your password must be between 8 and 64 characters, and can contain letters, numbers, special characters and emojis.

#### Password Tips

#### New password

Show Password

#### Password strength:

#### Confirm your new password

. .

Show Password

Change my password

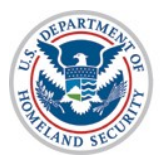

### myAccount - Tech Support PW Reset

From: <u>MyAccount@uscis.dhs.gov</u><<u>MyAccount@uscis.dhs.gov</u>> Sent: Tuesday, June 23, 2020 9:07:34 AM To:

Subject: Password reset instructions

Your USCIS account has been reset by a tech support representative. In order to continue, you must confirm your email address. To confirm your email address, please click on the link below, or copy and paste the entire link into your browser.

https://myaccount.uscis.gov/users/confirmation?confirmation token=9sFZ qAeH1NxGuRRsSFV

Please note that this confirmation link expires in 24 hours and may require your immediate attention if you wish to access your online account in the future.

If you require additional assistance logging into your account, please contact the USCIS Contact Center via the web form at https://my.uscis.gov/account/v1/needhelp.

PLEASE DO NOT REPLY TO THIS MESSAGE

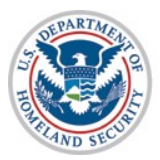

## myAccount - Sign Up

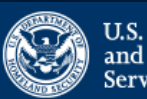

U.S. Citizenship and Immigration Services

### Sign Up

Your USCIS account is only for you. Do not create a shared account with family or friends. Individual accounts allow us to best serve you and protect your personal information.

You must provide your email address below if you are the one who is filing a form online, submitting an online request, or tracking a case.

#### Email

#### Email confirmation

Your email address is used to log in to your USCIS Account. All USCIS email communications will be sent to this address.

#### Sign Up

Already have an account? Sign In

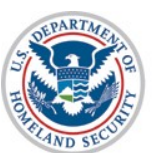

U.S. Citizenship and Immigration Services

#### Legal

- Department of Homeland Security Consent
- DHS Privacy Notice
- Paper Reduction Act Burden Disclosure Notice

### myAccount - Confirm Email

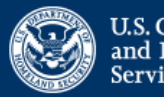

U.S. Citizenship and Immigration Services

A USCIS Account confirmation email has been sent to positive@gmail.com. Please follow the instructions in the email to confirm your USCIS Account request. If you do not receive the confirmation email within the next 10 minutes, please return to this page and request your confirmation instructions again.

### Sign In

Email Password Forgot your Password? Show Password Sign In One account for all of your USCIS needs. Create a new account. Didn't receive confirmation instructions? Legal Department of Homeland Security Consent DHS Privacy Notice Paper Reduction Act Burden Disclosure Notice

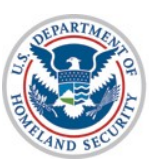

U.S. Citizenship and Immigration

Services

## myAccount - Confirm Email

To continue creating your USCIS Account, you must confirm your email address. To confirm your email address, please click on the link below, or copy and paste the entire link into your browser. <u>https://myaccount-dt.uscis.dhs.gov/users/confirmation?confirmation\_token=S</u> <u>8ijo6puKF-a6dP-gNBq</u>

Please note that this confirmation link expires in 24 hours and may require your immediate attention if you wish to access your online account in the future.

If you require additional assistance logging into your account, please contact the USCIS Contact Center via the web form at <a href="https://my.uscis.gov/account/v1/needhelp">https://my.uscis.gov/account/v1/needhelp</a>.

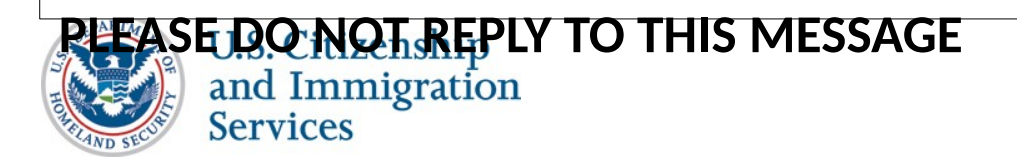

## myAccount - Create Password

| U.S. Citizenship<br>and Immigration<br>Services                                   |                                        |
|-----------------------------------------------------------------------------------|----------------------------------------|
| Create a Password                                                                 |                                        |
| Your password must be between 8 and 64 contain letters, numbers, special characte | 4 characters, and ca<br>rs and emojis. |
| Password Tips                                                                     |                                        |
| Password                                                                          |                                        |
|                                                                                   |                                        |
|                                                                                   | Show Passwo                            |
| Password strength:                                                                |                                        |
| Password confirmation                                                             |                                        |
|                                                                                   |                                        |
|                                                                                   | Show Passwo                            |
| Submit                                                                            |                                        |

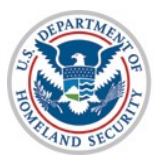

### myAccount - Two-Step Verification U.S. Citizenship and Immigration

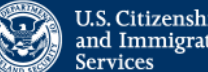

Your email address has been successfully confirmed.

#### Two-Step Verification Method

Every time you log in, you will be given a verification code. What is your preferred method to receive your verification code?

Use an Authentication App Retrieve codes from an authentication app (such as Authy or Google Authenticator) on your mobile device.

What is an Authentication App?

#### SMS Text Message

Receive a text message to your mobile device when signing in.

🔍 Email Receive an Email when signing in.

You can use most Time-Based, One-Time Password (TOTP) applications for added security, which will ask you to enter a unique verification code generated by the selected application on your mobile device.

USCIS advises that you read the privacy policies of any application you use, especially if you share any personal information. USCIS is not responsible for the information collection practices of non-USCIS applications.

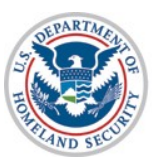

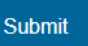

### myAccount - Verification Code

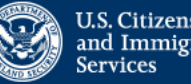

U.S. Citizenship and Immigration Services

Your two-step verification method has been set. Please confirm that it works.

#### Enter your verification code

A verification code has been sent to bluestar21test@testing.com. Please enter the code that you received. If you do not receive the code in 10 minutes, please request a new verification code.

If you have lost access to bluestar21test@testing.com, enter your backup code instead, or contact the USCIS Contact Center.

Secure verification code

Submit

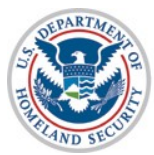

### myAccount - Verification Backup Code

### Two-Step Verification Backup Code

If you lose access to your authentication device (you get a new mobile device or change your phone number), you can use this backup code to login to your USCIS account. If you change and confirm a new two-step verification method preference, your old code will no longer work.

Please print or save a copy of this code, and store it somewhere safe so that you are not locked out of your account.

Your backup code is: 1cfcae5c35

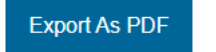

Proceed

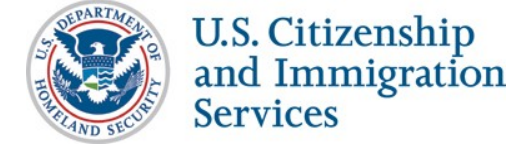

### myAccount - Password Reset QAs

### Provide Password Reset Answers

Set five security questions. You must remember the answers to these questions if you ever need to reset your password.

#### Question #1

What is the last name of your favorite childhood teacher?

•

#### Question #1 Response

#### Question #2

In what city/town did you meet your spouse?

#### Question #2 Response

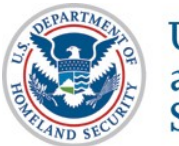

#### Question #3

What is the name of the company of your first paid job?

### **Terms of Service**

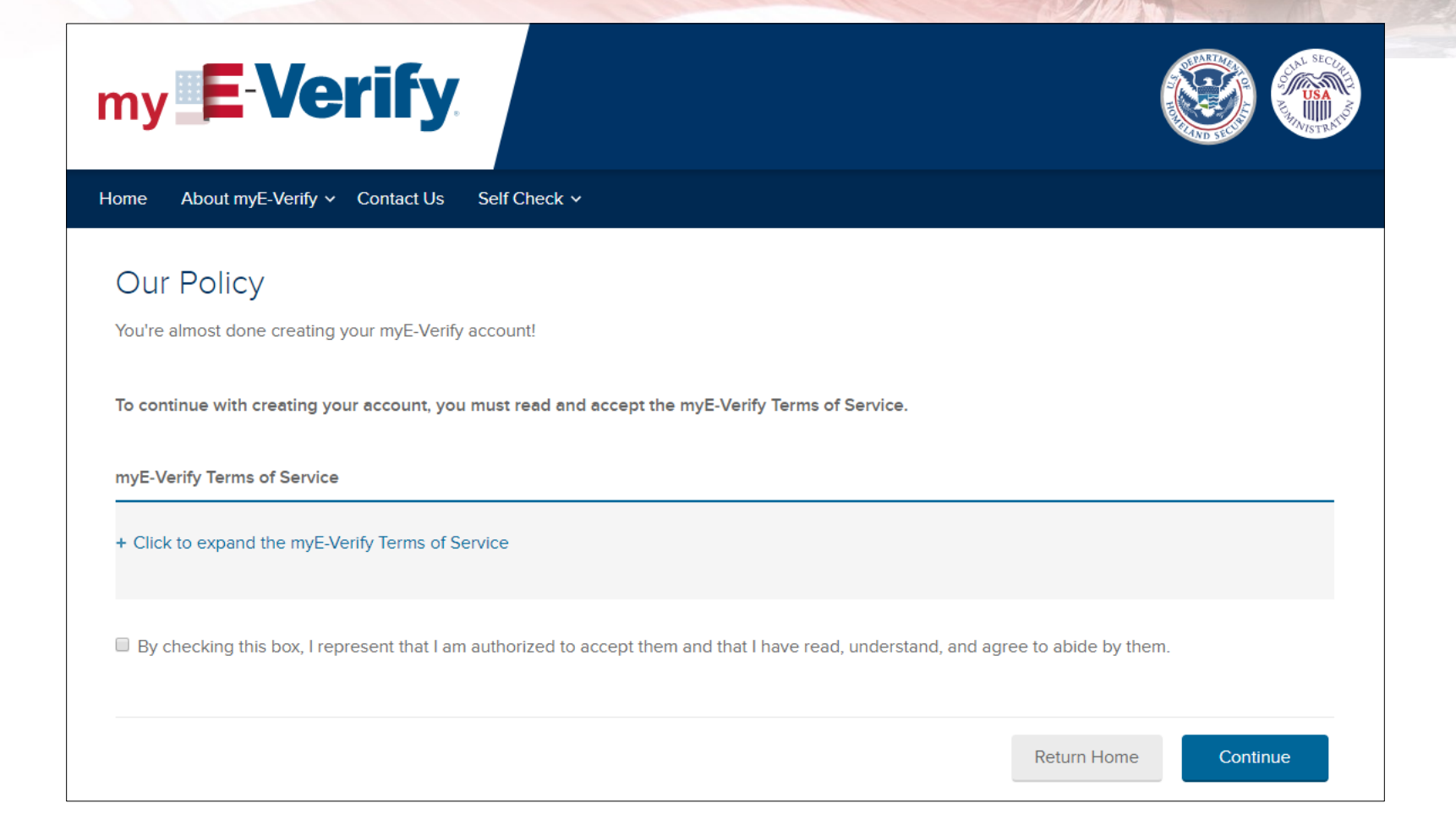

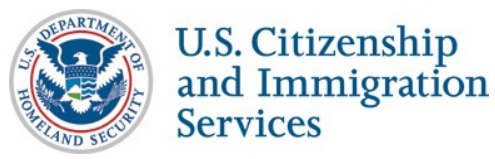

# What Happens Next for New Users

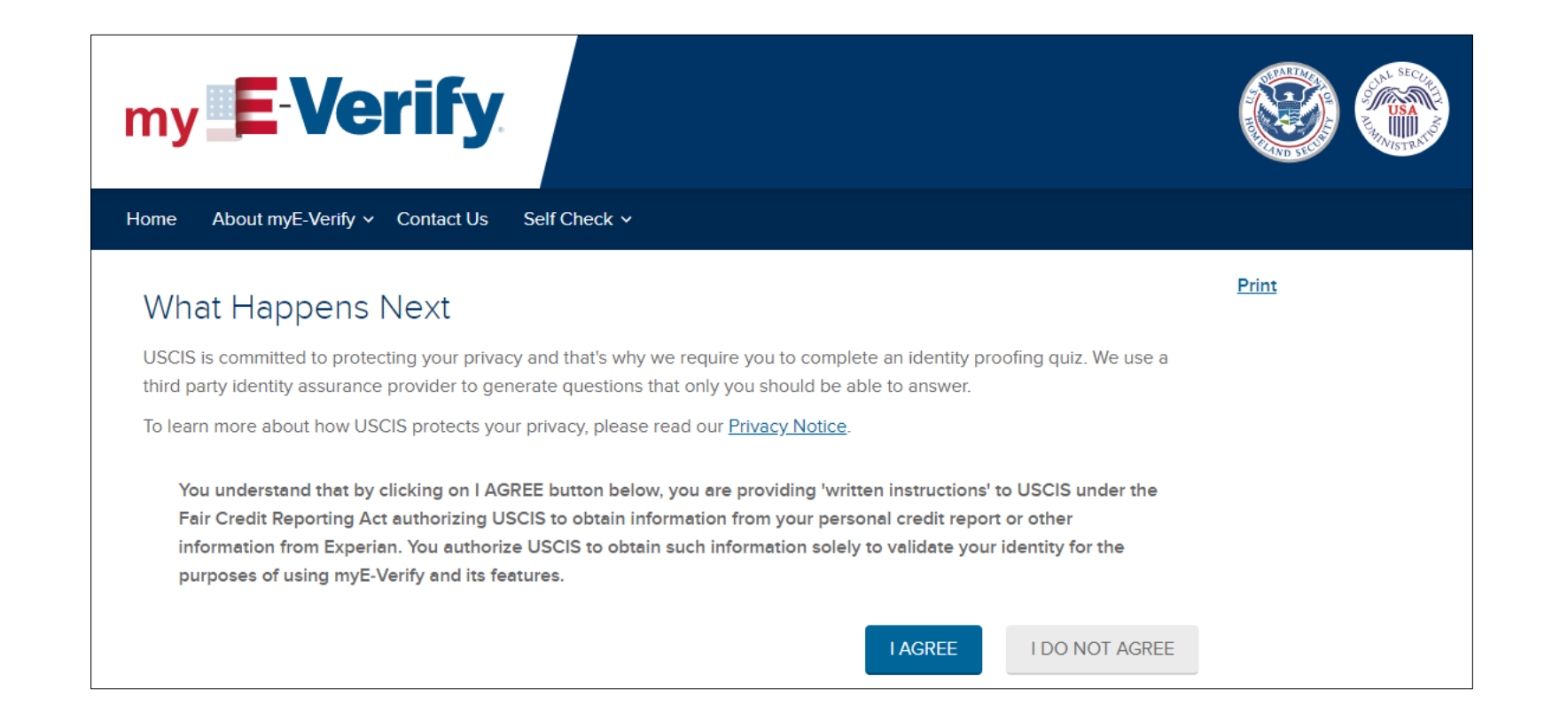

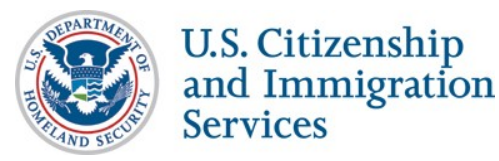

### What Happens Next - Do Not Agree

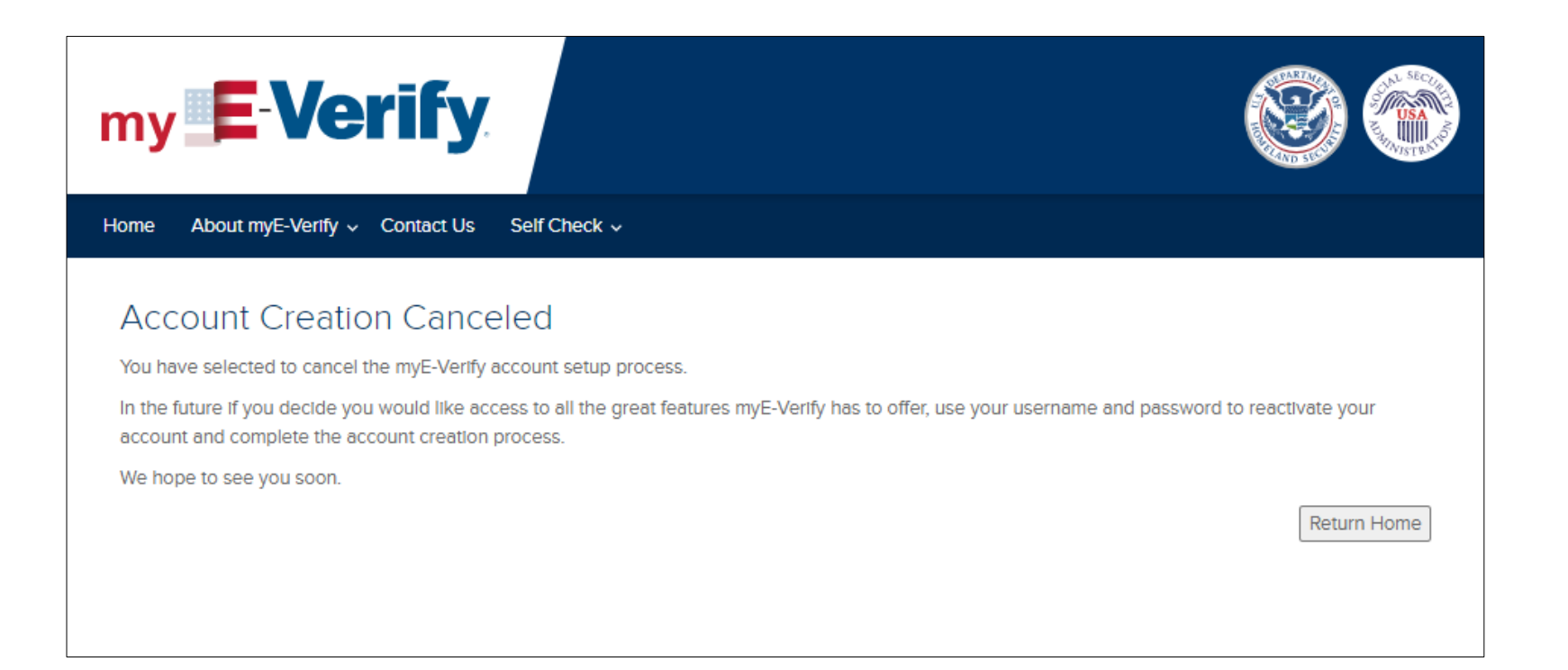

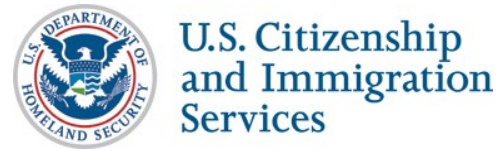

## **Identity Proofing Quiz**

### **my <b>E**-Verify

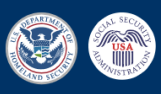

Cancel

Home About myE-Verify v Contact Us Self Check v

ESTABLISH IDENTITY

Tenter ID Data

Toke e Quiz

#### Enter Your Identifying Information

The information that you enter below will be used by a third party identity assurance service to generate questions. Every Self Check user is required to answer these questions to ensure that an individual is only allowed to perform an employment eligibility check on his or her own records. The name and date of birth entered below will be "locked in" for use in the employment eligibility check later.

| * All fields marked with an asterisk are required.                                                                                                    |                                                                                      |                                                                                       |                                                                                                    |             |
|----------------------------------------------------------------------------------------------------|--------------------------------------------------------------------------------------|---------------------------------------------------------------------------------------|----------------------------------------------------------------------------------------------------|-------------|
| + Click for more detailed instructions on using this                                                                                                    | form                                                                                 |                                                                                       |                                                                                                    |             |
| Personal Information                                                                                                    |                                                                                      |                                                                                       |                                                                                                    |             |
| * First Name:                                                                                                    | MI:                                                                                  | * Last Na                                                                             | me:                                                                                                    |             |
|                                                                                                    |                                                                                      |                                                                                       |                                                                                                    |             |
| * Date of Birth: 🛛                                                                                                    |                                                                                      | * Social Security Numb                                                                | per: 🛛                                                                                                    |             |
|                                                                                                    | <b>#</b>                                                                             |                                                                                       |                                                                                                    |             |
| Address                                                                                                    |                                                                                      |                                                                                       |                                                                                                    |             |
| * Address:                                                                                                    |                                                                                      |                                                                                       |                                                                                                    |             |
|                                                                                                    |                                                                                      |                                                                                       |                                                                                                    |             |
| Address 2:                                                                                                    |                                                                                      |                                                                                       |                                                                                                    |             |
| * City:                                                                                                    | * State:                                                                             |                                                                                       | * Zip Code:                                                                                                    |             |
|                                                                                                    | Select                                                                               | •                                                                                     |                                                                                                    |             |
| * Phone Number:                                                                                                    |                                                                                      |                                                                                       |                                                                                                    |             |
|                                                                                                    |                                                                                      |                                                                                       |                                                                                                    |             |
| Neither the Department of Homeland Security nor a<br>choose. In addition, all information entered above v<br>authentication service that you have proven your id | any component Agency o<br>vill be deleted from the Se<br>lentity, we are ready to le | r program will know the qu<br>elf Check system at the en<br>t you query government da | uestions you are asked or the answers that yo<br>d of your session. Once we know from the Idu<br>atabases and determine your work eligibility. | u<br>entity |
| Details about the Self Check policy are located in th                                                                                                    | ne privacy statement four                                                            | d on the previous screen.                                                             |                                                                                                    |             |
| Please review the information above before procee                                                                                                    | eding.                                                                               |                                                                                       |                                                                                                    |             |
|                                                                                                    |                                                                                      |                                                                                       |                                                                                                    |             |
|                                                                                                    |                                                                                      |                                                                                       |                                                                                                    |             |

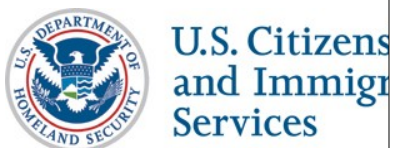

## **Identity Proofing Quiz**

## my **E**-Verify

Home

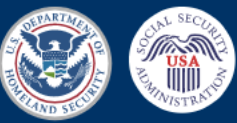

| Abo | ut myE-Verify 🗸 Contact Us | Self Check 🗸 |                |
|-----|----------------------------|--------------|----------------|
|     |                            |              |                |
|     |                            | ESTABLISH    | IDENTITY       |
|     | 1 Enter ID Data            |              | 2) Take a Quiz |
|     |                            |              |                |

### Review and Confirm the Information Provided

Please review the information below before continuing. If there are any errors, please click the Edit Information button to edit the information.

| Name:                   | Roger D Stanley                                  |                                      |
|-------------------------|--------------------------------------------------|--------------------------------------|
| Date of Birth:          | December 09, 1949                                |                                      |
| Social Security Number: | 666-54-2396                                      |                                      |
| Address:                | 100 50TH ST SW APT 125<br>Grand Rapids, MI 49548 |                                      |
| Phone Number:           | 6165311574                                       |                                      |
| Phone Number:           | 6165311574                                       |                                      |
|                         |                                                  |                                      |
|                         |                                                  |                                      |
|                         |                                                  | Edit Information Confirm Information |

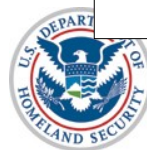

## **Identity Proofing Quiz**

### my **E-Verify**

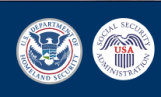

Home About myE-Verify ~ Contact Us Self Check ~

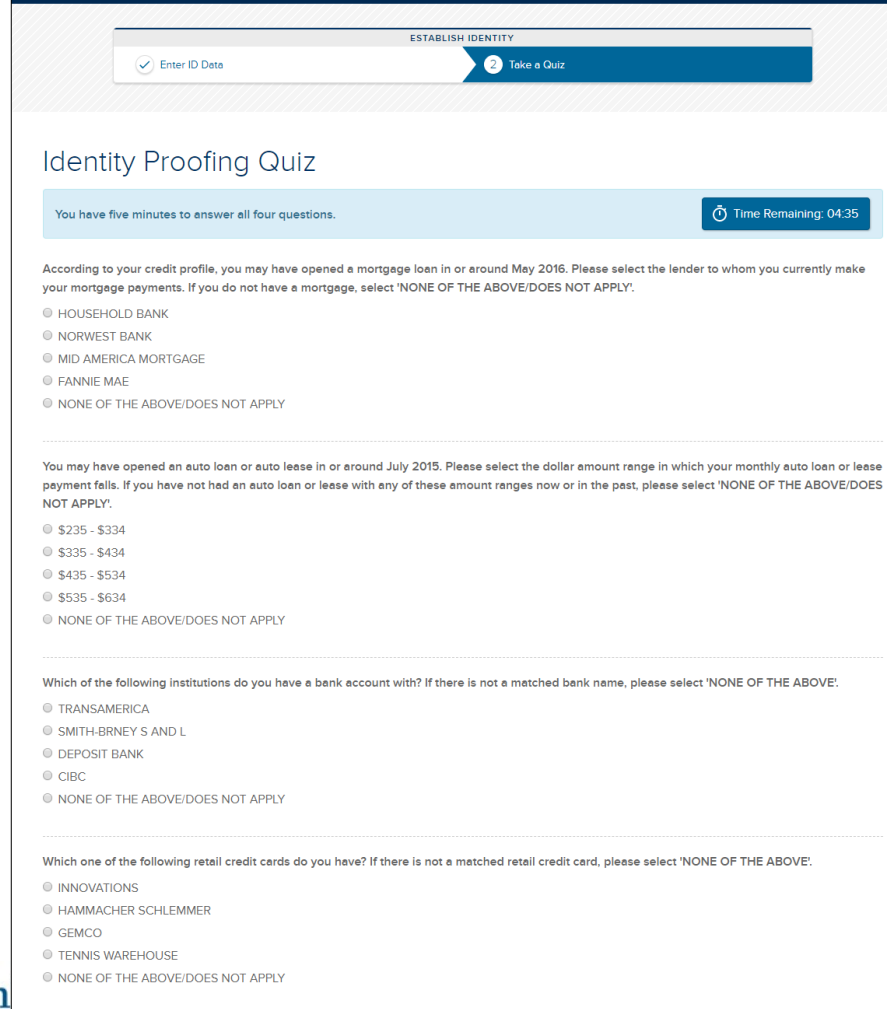

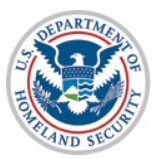

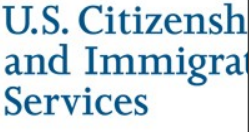

Cancel Submit

### Identity Proofing Quiz - Pass Successful

### my **E-Verify**

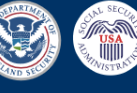

Home About myE-Verify v Self Lock Case Activity v Account v Contact Us Self Check v

#### Log

#### Welcome to myE-Verify

Roger, welcome to your personal myE-Verify account!

You can use this account to lock or unlock your Social Security number (SSN) in E-Verify, start a Self Check case, track your case status, see past uses of your SSN, and manage your myE-Verify account.

We are committed to protecting your privacy. To learn more about how we protect your privacy, read our Privacy Notice.

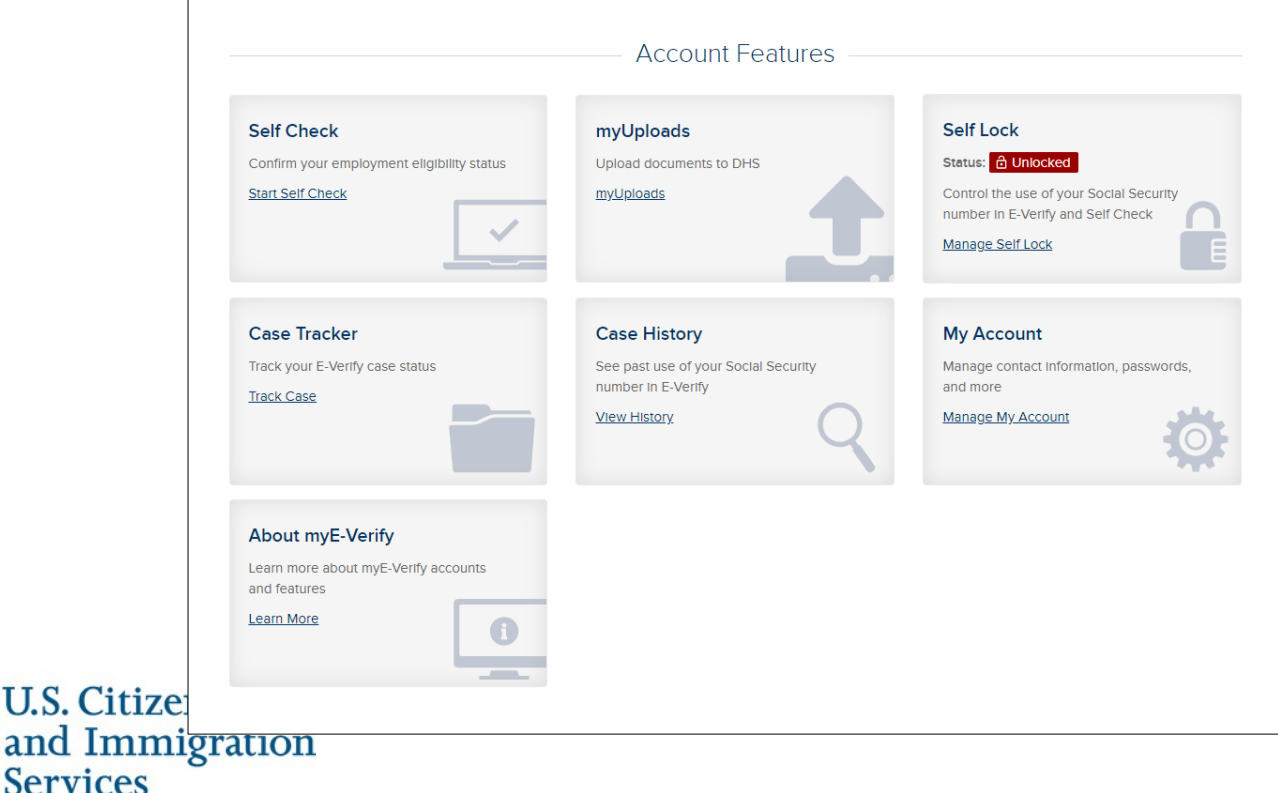

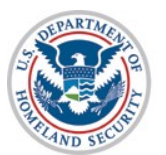

## **Identity Proofing Quiz - Fail**

|                                                                                                    |                                                                                                    | č                                                                                                    |
|----------------------------------------------------------------------------------------------------|----------------------------------------------------------------------------------------------------|----------------------------------------------------------------------------------------------------|
|                                                                                                    |                                                                                                    | ESTABLISH IDENTITY                                                                                                    |
| Enter                                                                                                    | r ID Data                                                                                                    | 2 Take a Quiz                                                                                                    |
|                                                                                                    |                                                                                                    |                                                                                                    |
|                                                                                                    |                                                                                                    |                                                                                                    |
|                                                                                                    |                                                                                                    |                                                                                                    |
| Inable To (                                                                                                    | Confirm Ident                                                                                                    | ity — What Happens Next                                                                                                    |
| Jnable To (                                                                                                    | Confirm Ident                                                                                                    | ity – What Happens Next                                                                                                    |
| Unable To (                                                                                                    | Confirm Ident                                                                                                    | ity — What Happens Next<br>ed on the information you provided.                                                                                                    |
| JNable To (<br>e were not able to confir<br>you think the information<br>merated for you.                                                                                              | Confirm Ident<br>rm your identity at this time bas<br>n you entered is incorrect, selec                                                                   | ity — What Happens Next<br>red on the information you provided.<br>ct "Try Again". You will be able to review and change your information and another quiz will be                                                          |
| JNable To (<br>e were not able to confir<br>you think the information<br>enerated for you.<br>you do not want to try ag                                                                | Confirm Ident<br>rm your identity at this time bas<br>n you entered is incorrect, selec<br>gain, select "Close" and you wil                               | ity — What Happens Next<br>red on the information you provided.<br>ct "Try Again". You will be able to review and change your information and another quiz will be<br>I be returned to the myE-Verify home page.            |
| Unable To (<br>e were not able to confir<br>you think the information<br>enerated for you.<br>you do not want to try ag                                                                | Confirm Ident<br>rm your identity at this time bas<br>n you entered is incorrect, selec<br>gain, select "Close" and you wil                               | ity — What Happens Next<br>red on the information you provided.<br>ct "Try Again". You will be able to review and change your information and another quiz will be<br>I be returned to the myE-Verify home page.            |
| Jnable To (<br>e were not able to confir<br>you think the information<br>merated for you.<br>you do not want to try ag<br>Learn More                                                   | Confirm Ident<br>rm your identity at this time bas<br>n you entered is incorrect, selec<br>gain, select "Close" and you wil                               | ity — What Happens Next<br>red on the information you provided.<br>ct "Try Again". You will be able to review and change your information and another quiz will be<br>I be returned to the myE-Verify home page.            |
| Jnable To (<br>e were not able to confir<br>rou think the information<br>merated for you.<br>you do not want to try ag<br>Learn More                                                   | Confirm Ident<br>rm your identity at this time bas<br>n you entered is incorrect, selec<br>gain, select "Close" and you wil                               | ity – What Happens Next<br>red on the information you provided.<br>ct "Try Again". You will be able to review and change your information and another quiz will be<br>I be returned to the myE-Verify home page.<br>+       |
| JNable To (<br>e were not able to confir<br>you think the information<br>merated for you.<br>you do not want to try ag<br>Learn More<br>Confirm Your Credit In                         | Confirm Ident<br>rm your identity at this time bas<br>n you entered is incorrect, selec<br>gain, select "Close" and you wil                               | ity – What Happens Next<br>red on the information you provided.<br>ct "Try Again". You will be able to review and change your information and another quiz will be<br>I be returned to the myE-Verify home page.<br>+       |
| JNable To (<br>e were not able to confir<br>rou think the information<br>merated for you.<br>rou do not want to try ag<br>Learn More<br>Confirm Your Credit In<br>Confirm Your Governr | Confirm Ident<br>rm your identity at this time bas<br>n you entered is incorrect, selec<br>gain, select "Close" and you wil<br>nformation<br>ment Records | ity – What Happens Next<br>red on the information you provided.<br>ct "Try Again". You will be able to review and change your information and another quiz will be<br>Il be returned to the myE-Verify home page.<br>+<br>+ |

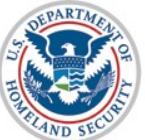

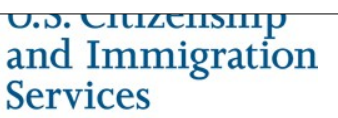

## Identity Proofing Quiz - Unable to Generate Quiz

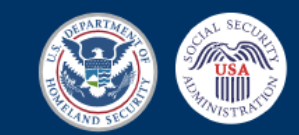

Home About myE-Verify v Contact Us Self Check v

my **E**-Verify

### O Unable to Generate Quiz - What Happens Next

The third party identity assurance provider was not able to generate enough information about you to create a quiz to confirm your identity.

There may be several reasons why the IdP could not generate a quiz for you. Click to expand each section below to learn more.

Learn More

Why a quiz could not be generated for you

Confirm Your Credit Information

Confirm Your Government Records

**Return Home** 

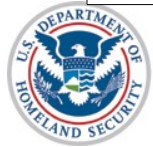

## myE-Verify Dashboard - Self

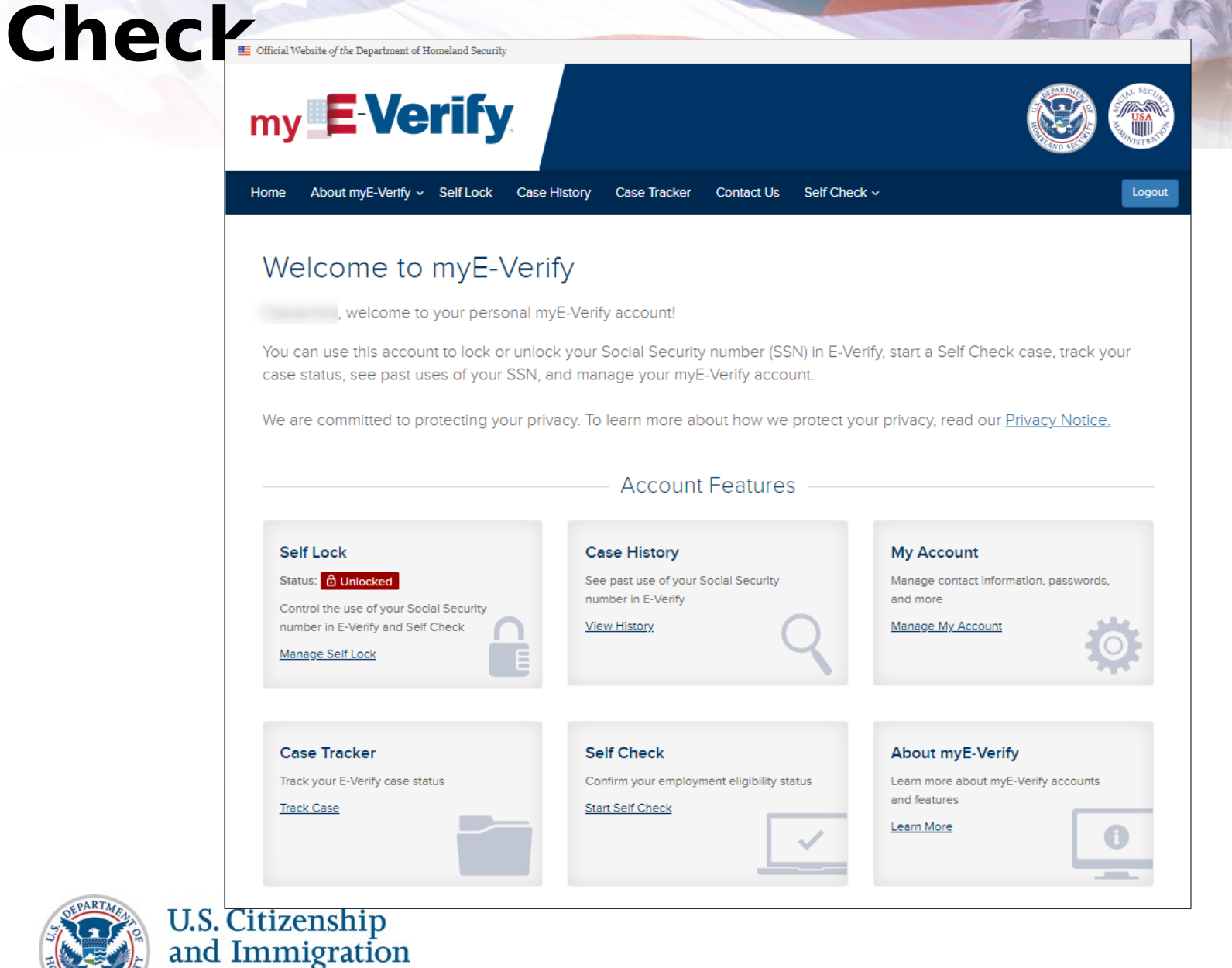

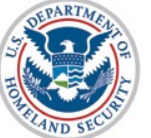

Services

### Self Check - Enter Personal Data

| ny                                                                                                    | <b>E</b> -Verify                                                                                                    |                                                                                                    |                                                                 |                                                   |                                                                    |                                                                      |                                               | USA<br>JUNISTRA   |
|----------------------------------------------------------------------------------------------------|----------------------------------------------------------------------------------------------------|----------------------------------------------------------------------------------------------------|-----------------------------------------------------------------|---------------------------------------------------|--------------------------------------------------------------------|----------------------------------------------------------------------|-----------------------------------------------|-------------------|
| me A                                                                                                    | About myE-Verify ~ Self Lock                                                                                                    | Case History Cas                                                                                               | e Tracker                                                       | Contact Us                                        | Self Check 🗸                                                       |                                                                      |                                               | Logo              |
|                                                                                                    | ESTAE                                                                                                    | LISH IDENTITY                                                                                                  |                                                                 |                                                   | CONFIRM WORK                                                       | ELIGIBILITY                                                          |                                               |                   |
|                                                                                                    | Enter ID Data                                                                                                    | Take a Quiz                                                                                                    |                                                                 | 3 Enter I                                         | Document Data                                                      | Get Results                                                          |                                               |                   |
|                                                                                                    |                                                                                                    |                                                                                                    |                                                                 |                                                   |                                                                    |                                                                      |                                               |                   |
| =nte                                                                                                    | er Your Citizen                                                                                                    | ship Statu                                                                                                    | s and                                                           | Docu                                              | ment De                                                            | tails                                                                |                                               |                   |
|                                                                                                    |                                                                                                    |                                                                                                    |                                                                 |                                                   |                                                                    | COLLO .                                                              |                                               |                   |
| Velcome                                                                                                    | back to Self Check! You have s                                                                                                    |                                                                                                    | e identity as                                                   | surance proce                                     | es and are ready to                                                | confirm your work e                                                  | liability                                     |                   |
| Velcome                                                                                                    | back to Self Check! You have s                                                                                                    | uccessfully completed th                                                                                       | ne identity ass                                                 | surance proce                                     | ess and are ready to                                               | confirm your work e                                                  | eligibility.                                  | lf vou            |
| Velcome<br>The Inforr                                                                                                    | back to Self Check! You have s<br>mation you enter below will be o<br>successfully authorized by the                                                                                                    | uccessfully completed th<br>compared to Social Secu<br>E-Verify system.                                        | ne Identity ass<br>rity Administr                               | surance proce<br>ration and De                    | ess and are ready to<br>partment of Homela                         | confirm your work end Security records                               | eligibility.<br>to determine                  | lf you            |
| Velcome<br>The Inform<br>vould be<br>Please se                                                                                                    | back to Self Check! You have s<br>mation you enter below will be a<br>successfully authorized by the<br>elect from the citizenship options                                                                                                    | uccessfully completed th<br>compared to Social Secu<br>E-Verify system.<br>S below and then choose             | ne Identity ass<br>rity Administr<br>e the docume               | surance proce<br>ration and Dep<br>intation you h | ess and are ready to<br>partment of Homela<br>ave that confirms yo | confirm your work e<br>nd Security records<br>ur eligibility to work | eligibility.<br>to determine<br>in the United | lf you<br>States. |
| Velcome<br>The Inforr<br>vould be<br>Please se<br>All fields                                                                                                    | back to Self Check! You have s<br>mation you enter below will be a<br>successfully authorized by the<br>elect from the citizenship options<br>s marked with an asterisk are re                                                                                  | uccessfully completed th<br>compared to Social Secu<br>E-Verify system.<br>Is below and then choose<br>quired. | e Identity ass<br>rity Administr<br>e the docume                | surance proce<br>ration and Dep<br>entation you h | ess and are ready to<br>partment of Homela<br>ave that confirms yo | confirm your work e<br>nd Security records<br>ur eligibility to work | eligibility.<br>to determine<br>in the United | lf you<br>States. |
| Velcome<br>The Inforr<br>vould be<br>Please se<br>All fields                                                                                                    | back to Self Check! You have s<br>mation you enter below will be o<br>successfully authorized by the<br>elect from the citizenship options<br>s marked with an asterisk are re-                                                                                 | uccessfully completed th<br>compared to Social Secu<br>E-Verify system.<br>s below and then choose<br>quired.  | e Identity ass<br>rity Administr<br>e the docume                | surance proce<br>ration and De<br>ntation you h   | ess and are ready to<br>partment of Homela<br>ave that confirms yo | confirm your work e<br>nd Security records<br>ur eligibility to work | eligibility.<br>to determine<br>in the United | lf you<br>States. |
| Velcome<br>The Inforr<br>vould be<br>Please se<br>All fields<br>PERSON                                                                                                    | back to Self Check! You have s<br>mation you enter below will be o<br>successfully authorized by the<br>elect from the citizenship options<br>s marked with an asterisk are re-                                                                                 | uccessfully completed th<br>compared to Social Secu<br>E-Verify system.<br>a below and then choose<br>quired.  | e identity ass<br>rity Administr<br>e the docume                | surance proce                                     | ess and are ready to<br>partment of Homela<br>ave that confirms yo | confirm your work e<br>nd Security records<br>ur eligibility to work | eligibility.<br>to determine<br>in the United | lf you<br>States. |
| Velcome<br>The Inform<br>vould be<br>Please se<br>All fields<br>PERSON                                                                                                    | back to Self Check! You have s<br>mation you enter below will be o<br>successfully authorized by the<br>elect from the citizenship options<br>s marked with an asterisk are re-<br>NAL INFORMATION<br>e provide your personal ir                                | uccessfully completed the compared to Social Secures -Verify system. If the choose quired.                     | e Identity as:<br>rity Administr<br>e the docume                | surance proce<br>ration and Dep<br>intation you h | ess and are ready to<br>partment of Homela<br>ave that confirms yo | confirm your work e<br>nd Security records<br>ur eligibility to work | eligibility.<br>to determine<br>in the United | If you<br>States. |
| Velcome<br>The Inform<br>vould be<br>Please se<br>All fields<br>PERSON<br>Please<br>• First N                                                                                                    | back to Self Check! You have s<br>mation you enter below will be o<br>successfully authorized by the<br>elect from the citizenship options<br>is marked with an asterisk are re-<br>NAL INFORMATION<br>e provide your personal in<br>Name:                      | uccessfully completed the compared to Social Secure-<br>E-Verify system.<br>Is below and then choose quired.   | e Identity ass<br>rity Administr<br>e the docume<br><u>MI:</u>  | surance proce                                     | *Last Name:                                                        | confirm your work e<br>nd Security records<br>ur eligibility to work | eligibility.<br>to determine<br>in the United | f you<br>States.  |
| Velcome<br>The Inform<br>vould be<br>Please se<br>All fields<br>PERSON<br>Please<br>• First N                                                                                                    | back to Self Check! You have s<br>mation you enter below will be o<br>successfully authorized by the<br>elect from the citizenship options<br>s marked with an asterisk are re-<br>NAL INFORMATION<br>e provide your personal in<br>Name:                       | uccessfully completed the compared to Social Secu E-Verify system.                                             | e Identity ass<br>rity Administr<br>e the docume<br><u>MI:</u>  | surance proce<br>ration and Dep<br>intation you h | * Last Name:                                                       | confirm your work e<br>nd Security records<br>ur eligibility to work | eligibility.<br>to determine<br>in the United | If you<br>States. |
| Velcome<br>The Information<br>vould be<br>Please se<br>All fields<br>Please<br>• First N                                                                                                    | back to Self Check! You have s<br>mation you enter below will be o<br>successfully authorized by the<br>elect from the citizenship options<br>is marked with an asterisk are re-<br>NAL INFORMATION<br>e provide your personal in<br>Name:                      | uccessfully completed the compared to Social Secure-<br>E-Verify system.                                       | e Identity ass<br>rity Administr<br>e the docume<br><u>MI:</u>  | surance proce                                     | * Last Name:                                                       | confirm your work e<br>nd Security records<br>ur eligibility to work | eligibility.<br>to determine<br>In the United | f you<br>States.  |
| Velcome<br>The Inforry<br>vould be<br>Please se<br>All fields<br>PERSON<br>Please<br>• First N<br>• Date of                                                                                                    | back to Self Check! You have s<br>mation you enter below will be o<br>successfully authorized by the<br>elect from the citizenship options<br>s marked with an asterisk are re-<br><b>NAL INFORMATION</b><br>e provide your personal in<br>Name:<br>of Birth: • | uccessfully completed the compared to Social Secures - Verify system.                                          | e Identity ass<br>rity Administr<br>e the docume<br><u>MI</u> : | surance proce<br>ration and Dep<br>intation you h | * Last Name:                                                       | confirm your work e<br>nd Security records<br>ur eligibility to work | eligibility.<br>to determine<br>In the United | f you<br>States.  |
| Velcome<br>The Information<br>vould be<br>Please se<br>All fields<br>Please<br>* First N<br>Date of<br>the optimization of the optimization<br>* Date of the optimization of the optimization<br>* Date of the optimization of the optimization of the | back to Self Check! You have s<br>mation you enter below will be o<br>successfully authorized by the<br>elect from the citizenship options<br>is marked with an asterisk are re-<br>NAL INFORMATION<br>e provide your personal in<br>Name:                      | uccessfully completed the compared to Social Secure-<br>E-Verify system.                                       | MI:                                                             | surance proce<br>ration and Dep<br>entation you h | * Last Name:                                                       | confirm your work e<br>nd Security records<br>ur eligibility to work | eligibility.<br>to determine<br>In the United | f you<br>States.  |
| Velcome<br>The Inforry<br>vould be<br>Please se<br>All fields<br>PERSON<br>Please<br>• First N<br>• Date of<br>+ Clinic                                                                                                    | back to Self Check! You have s<br>mation you enter below will be o<br>successfully authorized by the<br>elect from the citizenship options<br>s marked with an asterisk are re-<br><b>NAL INFORMATION</b><br>e provide your personal in<br>Name:<br>of Birth: • | s on using this form                                                                                           | MI:                                                             | surance proce<br>ration and Dep<br>ntation you h  | * Last Name:                                                       | confirm your work e<br>nd Security records<br>ur eligibility to work | eligibility.<br>to determine<br>In the United | f you<br>States.  |

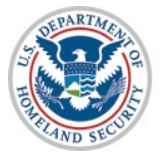

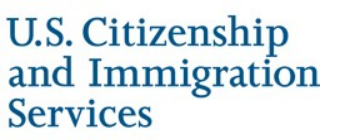

### Self Check - Citizenship Selection

| Home About myE-Verify                                                                                                    | v Self Lock Case History                                                                                                    | Case Tracker            | Self Check ~ My Account       |                                   |             |
|----------------------------------------------------------------------------------------------------|----------------------------------------------------------------------------------------------------|-------------------------|-------------------------------|-----------------------------------|-------------|
|                                                                                                    | ESTABLISH IDENTITY                                                                                                    |                         | CONFIRM WO                    | RK ELIGIBILITY                    |             |
| Enter                                                                                                    | ID Data 🖉 Take                                                                                                    | e a Quiz                | 3 Enter Document Data         | ④ Get Results                     |             |
|                                                                                                    |                                                                                                    |                         |                               |                                   |             |
| Enter Your                                                                                                    | Citizenship S                                                                                                    | Status an               | d Document                    | Details                           |             |
| Welcome back to Self Che                                                                                                    | eck! You have successfully con                                                                                                    | npleted the identity as | surance process and are rea   | dy to confirm your work eligit    | bility.     |
| The information you enter                                                                                                    | below will be compared to Soc                                                                                                    | ial Security Administr  | ation and Department of Hon   | neland Security records to de     | etermine if |
| Please solect from the citiz                                                                                                    | ronzed by the E-Venity system                                                                                                    | a chooso tho documo     | ntation you have that confirm | s your oligibility to work in the | o Unitod S  |
| *All fields marked with an                                                                                                    | asterisk are required.                                                                                                    | r choose the docume     | ntation you have that commit  |                                   | e onneu c   |
|                                                                                                    |                                                                                                    |                         |                               |                                   |             |
|                                                                                                    |                                                                                                    |                         |                               |                                   |             |
| PERSONAL INFORMATIO                                                                                                    | N                                                                                                    |                         |                               |                                   |             |
| PERSONAL INFORMATION                                                                                                    | N                                                                                                    |                         |                               |                                   |             |
| PERSONAL INFORMATION<br>Name:<br>Date of Birth:                                                                                                    | N<br>••/••/••••                                                                                                    |                         |                               |                                   |             |
| PERSONAL INFORMATION<br>Name:<br>Date of Birth:<br>Social Security Number:                                                                                                    | N<br>••/••/••••                                                                                                    |                         |                               |                                   |             |
| PERSONAL INFORMATION<br>Name:<br>Date of Birth:<br>Social Security Number:                                                                                                    | N<br>••/••/••••<br>:<br>••••-                                                                                                    |                         |                               |                                   |             |
| PERSONAL INFORMATION<br>Name:<br>Date of Birth:<br>Social Security Number:                                                                                                    | N<br>••/••/••••<br>E: •••-•-                                                                                                    |                         |                               |                                   |             |
| PERSONAL INFORMATION<br>Name:<br>Date of Birth:<br>Social Security Number:<br>CITIZENSHIP STATUS<br>Please select a citiz                                                                                                    | N<br>••/••/••••<br>:<br>:<br>zenship status: <sup>©</sup>                                                                                                    |                         |                               |                                   |             |
| PERSONAL INFORMATION Name: Date of Birth: Social Security Number: CITIZENSHIP STATUS Please select a citiz O A citizen of the United                                                                                          | N Original Status:  Original Status:  Original S |                         |                               |                                   |             |
| PERSONAL INFORMATION<br>Name:<br>Date of Birth:<br>Social Security Number:<br>CITIZENSHIP STATUS<br>Please select a citiz<br>O A citizen of the United<br>O A noncitizen national                                             | N                                                                                                    |                         |                               |                                   |             |
| PERSONAL INFORMATION Name: Date of Birth: Social Security Number: CITIZENSHIP STATUS Please select a citiz O A citizen of the United O A noncitizen national O A lawful permanent ref                                         | N  ••/••/••••  •••••••                                                                                                    |                         |                               |                                   |             |
| PERSONAL INFORMATION Name: Date of Birth: Social Security Number: CITIZENSHIP STATUS Please select a citiz A citizen of the United A noncitizen national A lawful permanent re A A Alien authorized to                        | N  overlappe status:  overlappe status:  overlappe  |                         |                               |                                   |             |
| PERSONAL INFORMATION Name: Date of Birth: Social Security Number: CITIZENSHIP STATUS Please select a citiz A citizen of the United A noncitizen national A lawful permanent re An Alien authorized to + Click to view more of | N                                                                                                    |                         |                               |                                   |             |

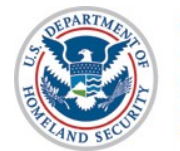

### Self Check - Document Selection U.S. Citizen

| DOCUMENT INFORMATION                                                                                                    |                                       |                               |                |
|----------------------------------------------------------------------------------------------------|---------------------------------------|-------------------------------|----------------|
| Please select your document type: •                                                                                                    |                                       |                               |                |
| Social Security number **                                                                                                    |                                       |                               |                |
| U.S. Passport or Passport Card                                                                                                    |                                       |                               |                |
| Please record the following docume                                                                                                    | ent information:                      |                               |                |
| Document Type:                                                                                                    | Document Number:                      |                               |                |
| Social Security number                                                                                                    |                                       |                               |                |
| + Click to view more detailed instructions.                                                                                                    |                                       | U.S. Citiz                    | zen can choose |
|                                                                                                    |                                       | SSN or U                      | S. Passport or |
|                                                                                                    |                                       | Dassport                      | Card           |
| DOCUMENT INFORMATION                                                                                                    |                                       |                               |                |
| Please select your document type: •                                                                                                    |                                       |                               |                |
| DOCUMENT INFORMATION Please select your document type:  Social Security number                                                                                                    |                                       |                               |                |
| DOCUMENT INFORMATION<br>Please select your document type: •<br>• Social Security number<br>• U.S. Passport or Passport Card                                                                     |                                       |                               |                |
| DOCUMENT INFORMATION<br>Please select your document type: •<br>• Social Security number<br>• U.S. Passport or Passport Card<br>Please record the following docume                               | nt information:                       |                               |                |
| DOCUMENT INFORMATION Please select your document type:  Social Security number U.S. Passport or Passport Card  Please record the following document Document Type:                              | nt information:<br>* Document Number: | * Document Expiration Date: @ |                |
| DOCUMENT INFORMATION Please select your document type: Social Security number U.S. Passport or Passport Card Please record the following document Document Type: U.S. Passport or Passport Card | nt information:<br>* Document Number: | * Document Expiration Date: • |                |

### Self Check - Document Selection Noncitizen National of the United States

#### DOCUMENT INFORMATION

#### Please select your document type:

- Social Security number
- U.S. Passport or Passport Card

#### Please record the following document information:

| D | 00 | ะน | m | e | nt | tΤ | y | р | e |
|---|----|----|---|---|----|----|---|---|---|
| - | ~  |    |   | - |    |    | y | М | ~ |

Document Number:

Social Security number

+ Click to view more detailed instructions.

DOCUMENT INFORMATION

Please select your document type: •

- Social Security number
- U.S. Passport or Passport Card

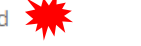

#### Please record the following document information:

| Documer | nt Type: |
|---------|----------|
| Documen | it type. |

\* Document Number:

U.S. Passport or Passport Card

+ Click to view more detailed instructions.

Noncitizen National of the United States can choose SSN or U.S. Passport or **Passport** Card

\* Document Expiration Date: 💡

<u>۴</u>

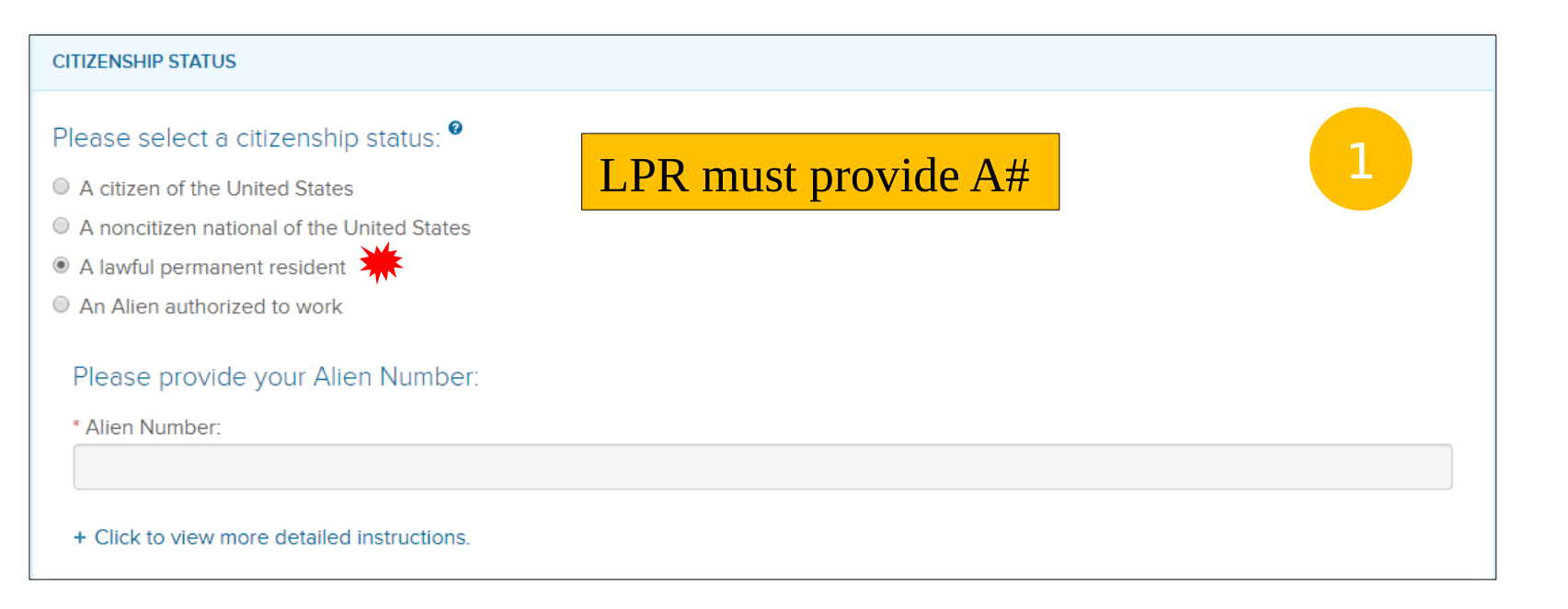

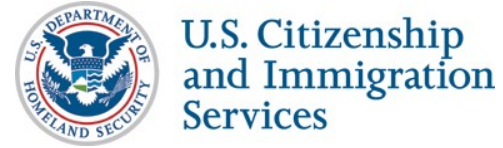

| DOCUMENT INFORMATION                                                                                                    | After entering the $\Lambda$ # |  |  |  |  |
|----------------------------------------------------------------------------------------------------|--------------------------------|--|--|--|--|
| Please select your document type: •<br>• Social Security number 💥                                                       | LPR can select from            |  |  |  |  |
| Permanent Resident Card or Alien Registration     Foreign Passport with temporary I-551 stamp                           | these documents                |  |  |  |  |
| <ul> <li>Arrival/Departure Record (Form I-94) with temporary I-551 stamp or refugee admission stamp(receipt)</li> </ul> |                                |  |  |  |  |
| Please record the following docume                                                                                      | nt information:                |  |  |  |  |
| Document Type:                                                                                                    | Document Number:               |  |  |  |  |
| Social Security number                                                                                                  |                                |  |  |  |  |
| + Click to view more detailed instructions.                                                                             |                                |  |  |  |  |

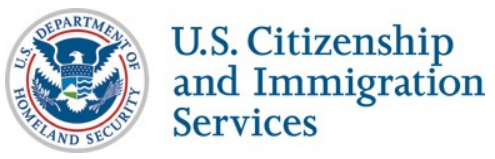

#### DOCUMENT INFORMATION

Please select your document type: •

- Social Security number
- Permanent Resident Card or Alien Registration Receipt Card (Form I-551)
- Foreign Passport with temporary I-551 stamp or printed notation on a MRIV
- Arrival/Departure Record (Form I-94) with temporary I-551 stamp or refugee admission stamp(receipt)

#### Please record the following document information:

Document Type:

\* Document Number:

Permanent Resident Card or Alien Registration F

+ Click to view more detailed instructions.

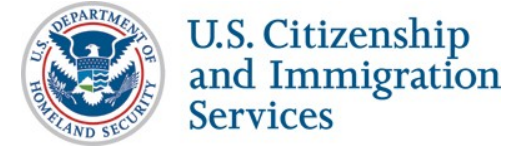

| DOCUMENT INFORMATION                                                                                                    |                                                                                                    |                                 |
|----------------------------------------------------------------------------------------------------|----------------------------------------------------------------------------------------------------|---------------------------------|
| Please select your document type:<br>Social Security number<br>Permanent Resident Card or Alien Registration<br>Foreign Passport with temporary I-551 stamp or<br>Arrival/Departure Record (Form I-94) with temporary<br>Please record the following document                                                                                                    | Receipt Card (Form I-551)<br>printed notation on a MRIV<br>prary I-551 stamp or refugee admission stamp(rec<br>information: | 2<br>C                          |
| Document Type:<br>Foreign Passport with temporary I-551 stamp or                                                                                                    | Document Number:                                                                                                    | Country of Issuance:     Select |
| Document Expiration Date:     Output     Decument Expiration Date:     Output     Decument Expiration Date:     Decument Expiration Date:     Decument |                                                                                                    | Next                            |

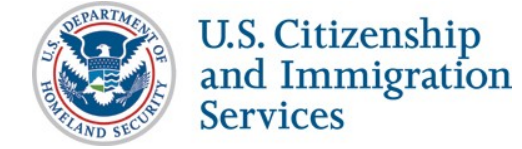

| DOCUMENT INFORMATION                             |                                                         |
|--------------------------------------------------|---------------------------------------------------------|
| Please select your document type: <sup>0</sup>   |                                                         |
| Social Security number                           |                                                         |
| Permanent Resident Card or Alien Registration F  | Receipt Card (Form I-551)                               |
| • Foreign Passport with temporary I-551 stamp or | printed notation on a MRIV                              |
| Arrival/Departure Record (Form I-94) with tempo  | orary I-551 stamp or refugee admission stamp(receipt) 🗰 |
| Please record the following document in          | nformation:                                             |
| Document Type:                                   | Document Expiration Date: 🛛                             |
| Arrival/Departure Record (Form I-94) with tempo  |                                                         |
| + Click to view more detailed instructions.      |                                                         |

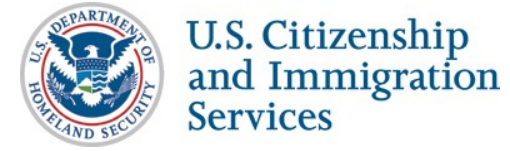

#### CITIZENSHIP STATUS

Please select a citizenship status: <sup>9</sup>

- A citizen of the United States
- A noncitizen national of the United States
- A lawful permanent resident
- In Alien authorized to work

Please provide your Alien Number, Form I-94 Admission Number, or Foreign Passport Number:

- Alien Number
- Form I-94 Admission Number
- Foreign Passport Number
- Click to view more detailed instructions.

Alien Authorized to Work must provide A#, I-94 #, or Foreign **Passport Number** 

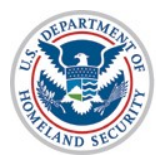

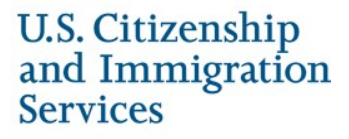

| ITIZENSHIP STATUS                                                                                                    |                                                                                                    | DOCUMENT INFORMATION                                                                                                    |  |  |  |
|----------------------------------------------------------------------------------------------------|----------------------------------------------------------------------------------------------------|----------------------------------------------------------------------------------------------------|--|--|--|
| Please select a citizenship status: A citizen of the United States A noncitizen national of the United States A lawful permanent resident An Alien authorized to work Please provide your Alien Number, Form I-94 Admission Number, Alien Number | or Foreign Passport Numbe                                                                                                    | Please select your document type:       2            Social Security number         2            Employment Authorization Document (Form I-766)        A            Foreign Passport with Arrival/Departure Record (Form I-94)        A            Please record the following document Information:        Document Type:       Document Number:         Social Security number |  |  |  |
| Form I-94 Admission Number     Foreign Passport Number                                                                                                    |                                                                                                    | + Click to view more detailed instructions.                                                                                                    |  |  |  |
| *Alien Number:<br>+ Click to view more detailed instructions.                                                                                                    | Please select your doc<br>Social Security number<br>Employment Authorizatio<br>Foreign Passport with Arr<br>Please record the fol<br>Document Type:<br>Employment Authorization 1<br>+ Click to view more deta | Please select your document type: •<br>Social Security number<br>Employment Authorization Document (Form I-766) **<br>Please record the following document information: •<br>Document Type: • Document Number: • Document Expiration Date: •<br>Employment Authorization Document (Form I-76                                                                                     |  |  |  |
| Social Security Number                                                                                                    |                                                                                                    | DOCUMENT INFORMATION                                                                                                    |  |  |  |
| Employment Authorization<br>Document, or Foreign Passport<br>with Arrival/Departure Record                                                                                                    | F                                                                                                    | Please select your document type:  Social Security number Employment Authorization Document (Form I-766) Foreign Passport with Arrival/Departure Record (Form I-94)                                                                                                    |  |  |  |
| U.S. Citizenship<br>and Immigration<br>Services                                                                                                    |                                                                                                    | Please record the following document information:         Document Type:       * Foreign Passport Number:       *Country of Issuance:         Foreign Passport with Arrival/Departure Record i       Select       •         Document Expiration Date:       •       •         + Click to view more detailed instructions.       •       •                                        |  |  |  |

| Please provide your Alien Number, Form                                                            | I-94 Admission                                                                                                    | Number, or Foreig                                                          | gn Passport Nun                                      | nber:                      |                       |        |
|---------------------------------------------------------------------------------------------------|----------------------------------------------------------------------------------------------------|----------------------------------------------------------------------------|------------------------------------------------------|----------------------------|-----------------------|--------|
| Alien Number                                                                                      |                                                                                                    |                                                                            |                                                      | 1                          |                       |        |
| 🖲 Form I-94 Admission Number 💥                                                                    |                                                                                                    |                                                                            |                                                      |                            |                       |        |
| Foreign Passport Number                                                                           |                                                                                                    |                                                                            |                                                      |                            |                       |        |
| * Form I-94 Admission Number:                                                                     |                                                                                                    | ION                                                                        |                                                      |                            |                       |        |
| + Click to view more detailed instructions.                                                       | Please select your                                                                                                    | r document type: <sup>e</sup>                                              |                                                      |                            | 2<br>A                |        |
| Alien Authorized to Work<br>chooses Form I-94#, they can                                          | <ul> <li>Foreign Passport w</li> <li>Please record th</li> <li>Document Type:</li> <li>Social Security numb</li> </ul> | vith Arrival/Departure Reconne following documen                           | rd (Form I-94)<br>It information:<br>Document Number | :                          |                       |        |
| provide the following                                                                             | + Click to view mo                                                                                                    | DOCUMENT INFORMATION                                                       |                                                      |                            |                       |        |
| document types: Social<br>Security Number or Foreign<br>Passport with Arrival/Departure<br>Record |                                                                                                    | Please select your do<br>Social Security number<br>Foreign Passport with A | ocument type: •<br>r<br>Arrival/Departure Record     | d (Form I-94) 🗰            |                       | 2<br>B |
|                                                                                                   |                                                                                                    | Please record the f                                                        | ollowing document                                    | information:               |                       |        |
|                                                                                                   |                                                                                                    | Document Type:                                                             | <u>j</u>                                             | * Foreign Passport Number: | *Country of Issuance: |        |
|                                                                                                   |                                                                                                    | Foreign Passport with Arr                                                  | rival/Departure Record (                             |                            | Select                | •      |
| U.S. Citizenshi<br>and Immigrati<br>Services                                                      | p<br>ion                                                                                                    | Document Expiration Da                                                     | ate: •                                               |                            |                       |        |

| Please provide your Alien Number, F<br>Alien Number<br>Form I-94 Admission Number<br>Foreign Passport Number         | Form I-94 Admission Number, or Foreign Passport Number:                                                                                                    |
|----------------------------------------------------------------------------------------------------|----------------------------------------------------------------------------------------------------|
| * Foreign Passport Number:                                                                                           | *Country of Issuance:<br>Select                                                                                                    |
| + Click to view more detailed instructions.                                                                          | DOCUMENT INFORMATION                                                                                                    |
|                                                                                                    | Please select your document type:     2             Social Security number                                                                                                    |
| Alien Authorized to Work<br>chooses A#, they can provide<br>the following document types:<br>Social Security Number. | Please record the following document information:         Document Type:       Document Number:         Social Security number         + Click to view more detailed instructions. |

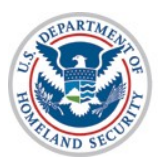

## Self Check - Document Selectionnal

| ADDITIONAL INFORMATION (OPTIONAL)            |      |
|----------------------------------------------|------|
| Please provide any additional information: • |      |
| Visa Number:                                 |      |
|                                              |      |
| + Click to view more detailed instructions.  |      |
|                                              | Next |

- LPR: Foreign Passport with temporary I-551 stamp or printed notation on a MRIV
- Alien Authorized to Work: Alien Number: Foreign Passport with Arrival/Departure Record (Form I-94)
- Alien Authorized to Work: Form I-94 Admission Number: Foreign Passport with Arrival/Departure Record (Form I-94)

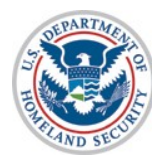

### Self Check - Confirm Information

### my **E-Verify**

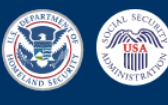

|                            | out mye-veniy × Seir Lo                                | Case History Case Tracker                                    | Contact Us       | Sell Check V                                  | Logou              |
|----------------------------|--------------------------------------------------------|--------------------------------------------------------------|------------------|-----------------------------------------------|--------------------|
|                            | E                                                      | STABLISH IDENTITY                                            |                  | CONFIRM WORK ELIGIBILITY                      |                    |
|                            | Enter ID Data                                          | 🖌 Take a Quiz                                                | 3 Enter          | Document Data 4 Get Results                   |                    |
|                            |                                                        |                                                              |                  |                                               |                    |
|                            |                                                        |                                                              |                  |                                               |                    |
| Enter                      | r Your Citize                                          | enship Status and                                            | d Docu           | ment Details                                  |                    |
| Velcome ba                 | ack to Self Check! You hav                             | ve successfully completed the identity                       | assurance proce  | ess and are ready to confirm your work elig   | ibility.           |
| 'he informa<br>vould be su | tion you enter below will<br>iccessfully authorized by | be compared to Social Security Admin<br>the E-Verify system. | istration and De | partment of Homeland Security records to      | determine If you   |
| lease sele                 | ct from the citizenship opi                            | tions below and then choose the docu                         | mentation you h  | ave that confirms your eligibility to work in | the United States. |
| All fields m               | narked with an asterisk ar                             | e required.                                                  |                  |                                               |                    |
|                            |                                                        |                                                              |                  |                                               |                    |
| PERSONA                    | L INFORMATION                                          |                                                              |                  |                                               | Edit               |
| Name:                      |                                                        |                                                              |                  |                                               |                    |
| Date of B                  | Irth:                                                  |                                                              |                  |                                               |                    |
| Social Se                  | curity Number:                                         |                                                              |                  |                                               |                    |
| CITIZENSH                  | HIP STATUS                                             |                                                              |                  |                                               | Edit               |
| Citizenshi                 | ip Status:                                             | A citizen of the United States                               |                  |                                               |                    |
| DOCUMEN                    | IT INFORMATION                                         |                                                              |                  |                                               | Edit               |
| Documen                    | it Type:                                               | Social Security number                                       |                  |                                               |                    |
| Documen                    | it Number:                                             |                                                              |                  |                                               |                    |
|                            |                                                        |                                                              |                  |                                               |                    |
|                            |                                                        |                                                              |                  |                                               |                    |

After review, click the button below to submit the information for an employment eligibility check.

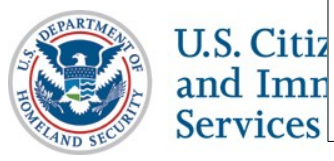

Continue

### **Employment Authorized**

| my                                                       | Verify                                                                                                    |                                                                                                    |                                                                                                    |                                                                                                    | AND SECURITY OF                |
|----------------------------------------------------------|----------------------------------------------------------------------------------------------------|----------------------------------------------------------------------------------------------------|----------------------------------------------------------------------------------------------------|----------------------------------------------------------------------------------------------------|--------------------------------|
| Home About                                               | t myE-Verify ~ Self Lock                                                                                                   | Case History Case Track                                                                                                    | er Contact Us Self Check 🗸                                                                                                    | ,                                                                                                    | Logout                         |
|                                                          | ESTAB                                                                                                    | LISH IDENTITY                                                                                                    | CONFIRM V                                                                                                    | VORK ELIGIBILITY                                                                                                    |                                |
|                                                          | Enter ID Data                                                                                                    | Take a Quiz                                                                                                    | Enter Document Data                                                                                                    | Set Results                                                                                                    |                                |
|                                                          |                                                                                                    | Work Authori                                                                                                    | zation Confirm                                                                                                    | ed                                                                                                    |                                |
| Co                                                       | ngratulations<br>informatio                                                                                                | Self Check confirmed                                                                                                    | that you are eligible to work<br>o confirm your work eligibili                                                                                     | in the United States. For mor<br>ty, read below.                                                                             | re                             |
| Work Au                                                  | uthorization Details                                                                                                    | 3                                                                                                    |                                                                                                    |                                                                                                    |                                |
| Self Check<br>eligible to v                              | compared the information y<br>work in the United States.                                                                   | you provided to U.S. governmer                                                                                                    | t records and can confirm that, ba                                                                                                    | sed on the information you provided                                                                                          | d, you are                     |
| lf you are h<br>work autho                               | ired today by an E-Verify pa<br>rized when your employer o                                                                 | articipating employer and you us<br>checks your information using E                                                                       | e the same documents and Inform<br>-Verify.                                                                                                    | nation provided, you will likely be ins                                                                                      | stantly                        |
| In the even<br>necessary,                                | t that you are not instantly v<br>follow the step outlined by                                                              | vork authorized, please work wi<br>E-Verify to resolve any issues.                                                                        | th your employer to ensure that yo                                                                                                    | our Information was entered correct                                                                                          | ly and, If                     |
| This doesn'<br>employer ci<br>changes, ex<br>you keep yo | 't mean that you are guaran<br>hecks your information usin<br>xpiration of work authorizati<br>our records up to date with | teed to pass through E-Verify w<br>ig E-Verify that may cause you t<br>ion, or simple data entry error w<br>the government to ensure an a | Ithout Issue. A number of things ci<br>o get a mismatch. Those things in<br>hen your employer is entering you<br>ccurate employment verification p | an happen between now and when<br>clude name changes, citizenship sta<br>ur information into E-Verify. It is impo<br>rocess. | a future<br>tus<br>ortant that |
|                                                          |                                                                                                    |                                                                                                    |                                                                                                    | Retu                                                                                                    | rn Home                        |

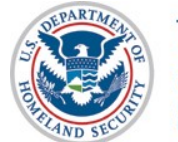

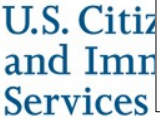

### **SSA** Pre-Tentative Nonconfirmation

|        | ESTA                                                          | BLISH IDENTITY                                                     | CONFIRM WO            | ORK ELIGIBILITY |     |
|--------|---------------------------------------------------------------|--------------------------------------------------------------------|-----------------------|-----------------|-----|
|        | Enter ID Data                                                 | 🗸 Take a Quiz                                                      | 3 Enter Document Data | ④ Get Results   |     |
|        |                                                               |                                                                    |                       |                 | 7// |
|        |                                                               | Information                                                        |                       |                 |     |
|        |                                                               |                                                                    |                       |                 |     |
| some i | I check of your records indica<br>information from the docume | ates that you may have mistyped<br>nt indicated. Please review the |                       |                 |     |

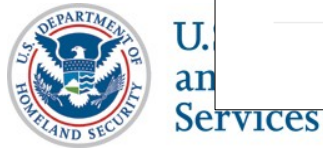

an

### **DHS Pre-Tentative Nonconfirmation**

| my                    | <b>E-Verif</b>                                                                                             | y.                                                                                                    |                                                                                                    |                                       | State Sector |
|-----------------------|----------------------------------------------------------------------------------------------------|----------------------------------------------------------------------------------------------------|----------------------------------------------------------------------------------------------------|---------------------------------------|--------------|
| Home Abo              | out myE-Verify ∽ Self Lock                                                                                 | Case Activity ~ Account ~ C                                                                                    | Contact Us Self Check 🗸                                                                                                    |                                       | Logout       |
|                       | ESTA                                                                                                    | BLISH IDENTITY                                                                                                 | CONFIRM WOR                                                                                                    | RK ELIGIBILITY                        |              |
|                       | 🖌 Enter ID Data                                                                                            | ✓ Take a Quiz                                                                                                  | 3 Enter Document Data                                                                                                    | ④ Get Results                         |              |
| An initial<br>some in | Please Confirm<br>check of your records indica<br>nformation from the docume<br>information you provided a | n Information<br>ates that you may have mistyped<br>nt indicated. Please review the<br>and correct any errors. | * First Name:<br>Elaine<br>* Last Name:<br>Goodell<br>* Date of Birth:<br>06/09/1977<br>* Alien Number:<br>123456564<br>* Foreign Passport Number: | · · · · · · · · · · · · · · · · · · · |              |
|                       |                                                                                                    |                                                                                                    | 123454611564                                                                                                    |                                       |              |

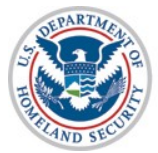

### **Tentative Nonconfirmation**

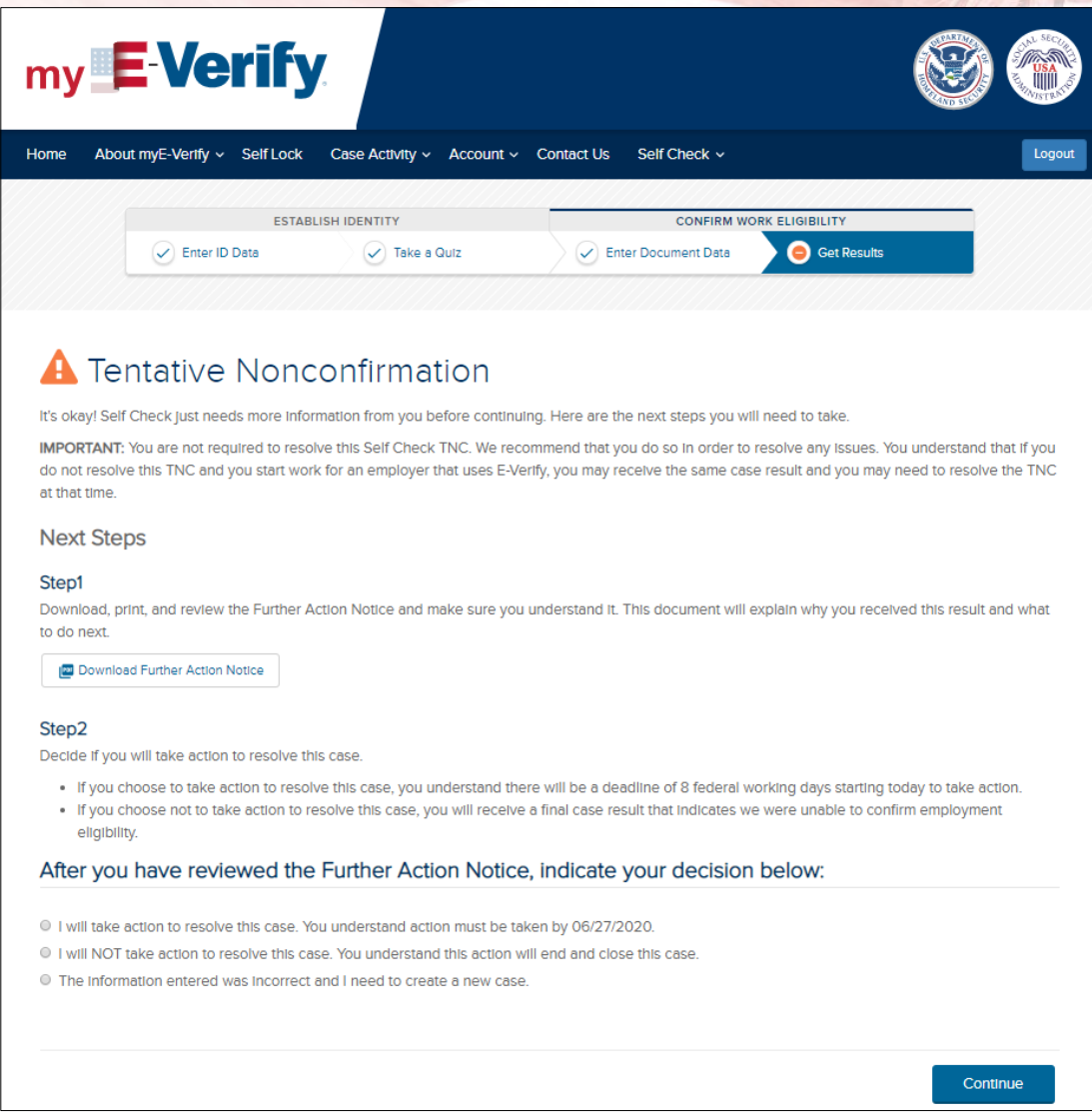

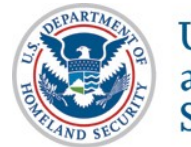

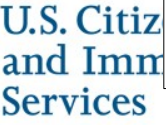

Tentative Nonconfirmation – Take Action

| my                                    | <b>E-Verif</b> y                                                | <b>y</b> .                                          |                                                         |                                                             |
|---------------------------------------|-----------------------------------------------------------------|-----------------------------------------------------|---------------------------------------------------------|-------------------------------------------------------------|
| Home Abo                              | out myE-Verify ~ Self Lock                                      | Case Activity ~ Account ~                           | Contact Us Self Check ~                                 | Logout                                                      |
|                                       | ESTAI                                                           | BLISH IDENTITY                                      | CONFIRM WO                                              | Get Results                                                 |
| Confi<br>You have ref<br>DHS to reso  | rmation: You<br>ferred this case to DHS on O<br>lve this issue. | I intend to take<br>6/18/2020. To proceed, download | e action to reso<br>d the Referral Date Confirmation be | Ive this case.<br>Iow. You have until 06/27/2020 to contact |
| lf you encou<br>disabled.<br>@ Downlo | nter any Issues downloading<br>ad Referral Date Confirmation    | g your document, please ensure y                    | ou are using the latest version of y                    | our browser and that your pop-up blocker is                 |
| myE-Verify w                          | vIII update the case status th                                  | rough the case tracker feature. B                   | e sure to check back periodically fo                    | or the final case status.                                   |
|                                       |                                                                 |                                                     |                                                         | Continue                                                    |

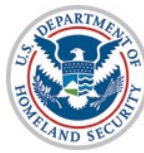

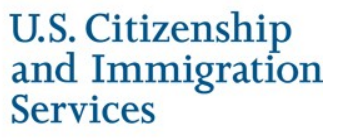

Tentative Nonconfirmation – Do Not Take Action

| my <b>E-Verify</b>                                                                                                    |                                                                                                    |                                                                                                    |                                                                                                    |                                                    |            |
|----------------------------------------------------------------------------------------------------|----------------------------------------------------------------------------------------------------|----------------------------------------------------------------------------------------------------|----------------------------------------------------------------------------------------------------|----------------------------------------------------|------------|
| Are you sure?<br>Selecting this option will give you a final result that indicates we were unable to confirm your employment authorization and will end this option. | case.                                                                                                    |                                                                                                    |                                                                                                    |                                                    | USA SECURE |
| Only continue if you do not want to take action to resolve this case.                                                                                                |                                                                                                    | y Case Tracker                                                                                                    | Self Check ~                                                                                                    |                                                    | Logout     |
| Cancel Continue                                                                                                    |                                                                                                    | ke a Quiz                                                                                                    | CONFIRM WORK ELIGIBILITY                                                                                                    |                                                    |            |
| U.S. Citizenship<br>and Immigration<br>Services                                                                                                    | Final Nonconfirmation Unfortunately, we were un the Close Case button belo If you want to take action to Keep in mind if you do not work for an employer that result and you may need to Remember, an employer re purposes. Close case | able to confir<br>ow to close of<br>o resolve this<br>resolve the T<br>uses E-Verify<br>o resolve the<br>nay not requi | m your employment authorization<br>ut this case.<br>sissue, create a new Self Check of<br>entative Nonconfirmation and yo<br>, your employer may get the sam<br>issue.<br>re you to use Self Check for emp | n. Click<br>case.<br>u start<br>le case<br>loyment |            |

### Tentative Nonconfirmation – Information Entered was Incorrect

| Enter ID Data                                                                                                    | ✓ Take a Quiz                                                                                                    | 🗸 🗸 Enter Document Data 💦 🥚 Get Resul                                                                                |                              |                    |  |
|----------------------------------------------------------------------------------------------------|----------------------------------------------------------------------------------------------------|----------------------------------------------------------------------------------------------------|------------------------------|--------------------|--|
|                                                                                                    |                                                                                                    |                                                                                                    | ts                           |                    |  |
| 🛕 Tentative Noi                                                                                                    | nconfirmation                                                                                                    |                                                                                                    |                              |                    |  |
| t's okay! Self Check just needs more<br>MPORTANT: You are not required to                                                                                         | nformation from you before continues esolve this Self Check TNC. We rec                                            | ling. Here are the next steps you will need to take.                                                                 | . You understand that if you |                    |  |
| do not resolve this TNC and you start<br>at that time.                                                                                                    | work for an employer that uses E-V                                                                                 | erify, you may receive the same case result and you m                                                                | ay need to resolve the TNC   |                    |  |
| Next Steps                                                                                                    |                                                                                                    |                                                                                                    |                              |                    |  |
| Step1<br>Download, print, and review the Furth<br>to do next.                                                                                                    | er Action Notice and make sure you                                                                                 | u understand it. This document will explain why you re                                                               | ceived this result and what  |                    |  |
| Download Further Action Notice                                                                                                    |                                                                                                    |                                                                                                    |                              |                    |  |
| Step2<br>Decide if you will take action to resolv                                                                                                    | e this case.                                                                                                    |                                                                                                    | Te                           | xt on button       |  |
| <ul> <li>If you choose to take action to r</li> <li>If you choose not to take action<br/>eligibility</li> </ul>                                                   | esolve this case, you understand the to resolve this case, you will receive                                        | ere will be a deadline of 8 federal working days startin<br>e a final case result that indicates we were unable to c | g today to take action. cha  | anges to           |  |
| After you have reviewed                                                                                                    | he Further Action Notice                                                                                           | e, indicate your decision below:                                                                                     |                              | use Case           |  |
| Aller you have reviewed                                                                                                    |                                                                                                    |                                                                                                    |                              | 7                  |  |
| I will take action to resolve this cas                                                                                                    | e. You understand action must be to                                                                                | aken by 06/27/2020.                                                                                                  |                              |                    |  |
| I will take action to resolve this cas     I will NOT take action to resolve this     The information entered was incor                                           | e. You understand action must be to<br>s case. You understand this action v<br>ect and I need to create a new case | aken by 06/27/2020.<br>Will end and close this case.<br>e.                                                           |                              | ,<br>,             |  |
| I will take action to resolve this cas I will take action to resolve this cas I will NOT take action to resolve thi The information entered was incor             | e. You understand action must be to<br>s case. You understand this action v<br>ect and I need to create a new case | aken by 06/27/2020.<br>Mill end and close this case.<br>e.                                                           | Close case                   |                    |  |
| I will take action to resolve this cas     I will take action to resolve this cas     I will NOT take action to resolve thi     The information entered was incor | e. You understand action must be to<br>s case. You understand this action v<br>ect and I need to create a new case | sken by 06/27/2020.<br>Will end and close this case.<br>e.                                                           | Close case                   | <b>my E-Verify</b> |  |
| I will take action to resolve this cas     I will NOT take action to resolve this     The information entered was incor                                           | e. You understand action must be to<br>s case. You understand this action v<br>ect and I need to create a new case | aken by 06/27/2020.<br>Mill end and close this case.<br>e.                                                           | Close case                   | <b>my E-Verify</b> |  |

## Self Check - Case Overview

| my                           | <b>E</b> -Verify                                | <b>y</b> .                |                                             |                 |        |
|------------------------------|-------------------------------------------------|---------------------------|---------------------------------------------|-----------------|--------|
| Home Al                      | bout myE-Verify ∽ Self Lock                     | Case Activity ~ Account ~ | <ul> <li>Contact Us Self Check ~</li> </ul> |                 | Logout |
|                              | ESTA                                            | BLISH IDENTITY            | CONFIRM W                                   | ORK ELIGIBILITY |        |
|                              | Enter ID Data                                   | ✓ Take a Quiz             | Enter Document Data                         | Get Results     |        |
|                              |                                                 |                           |                                             |                 |        |
| You currer                   | ntly have an open self-check ca                 | YOUR CAS                  | SE OVERVIEW                                 |                 |        |
| Case V                       | ermication Number: 202004119                    | 0532BC                    |                                             |                 |        |
| Case Infor                   | rmation                                         |                           |                                             |                 |        |
| Case Statu<br>Continue       | us: Employee Referred (SSA)<br>e to Case Status | >                         |                                             |                 |        |
| U.S. Ci<br>and In<br>Service | tizenship<br>nmigration                         |                           |                                             |                 |        |

## myE-Verify - Case Tracker

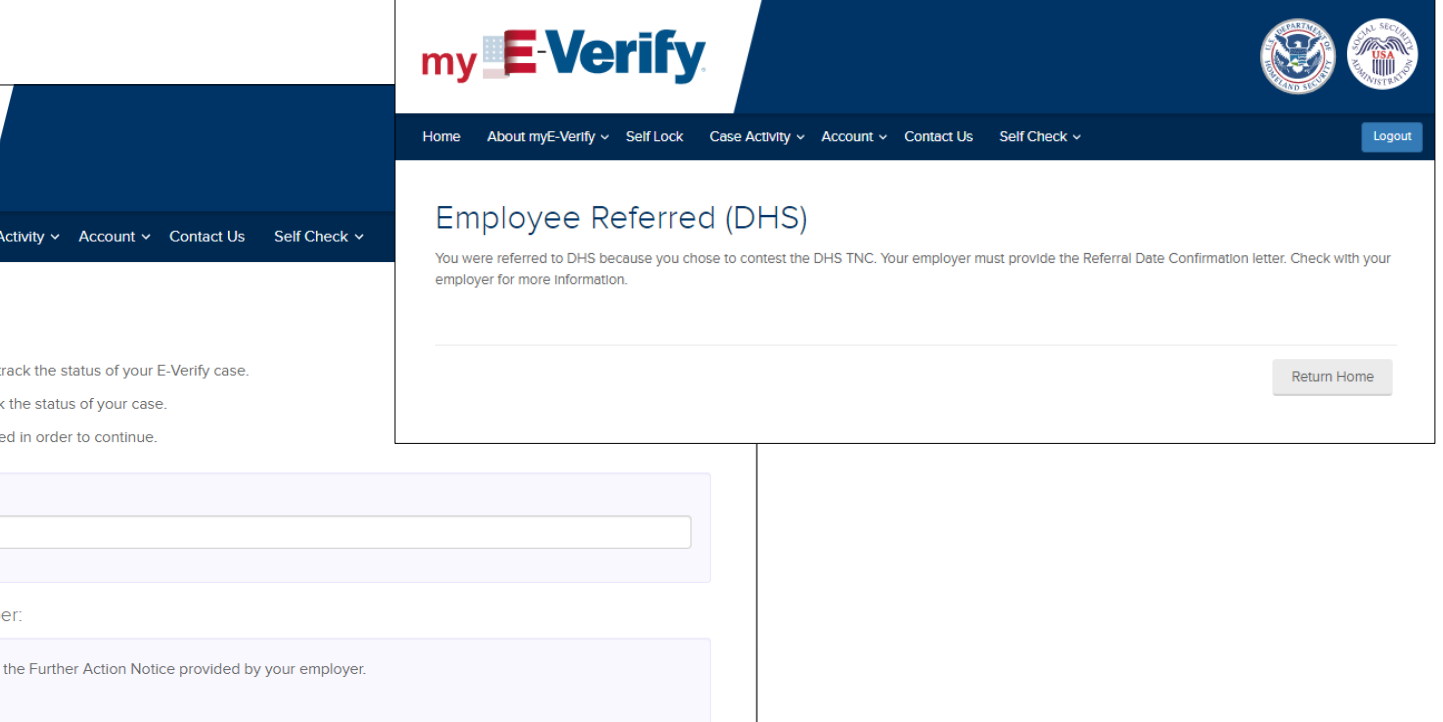

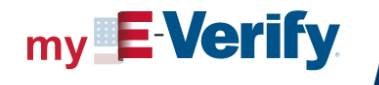

Home About myE-Verify ~ Self Lock Case Activity ~ Account ~ Contact Us Self Check ~

#### Track My Case

Welcome to the myE-Verify Case Tracker. You can track the status of your E-Verify case.

Enter your Case Verification Number below to track the status of your case.

\* All boxes marked with a red asterisk (\*) are required in order to continue.

| * Case Verification Number 🖗                                                                                                    |             |        |
|----------------------------------------------------------------------------------------------------|-------------|--------|
| Where to find my Case Verification Number:                                                                                                    |             |        |
| Your Case Verification Number can be found on the Further Action Notice provided by your employer.<br><u>SSA Further Action Notice</u><br><u>DHS Further Action Notice</u> |             |        |
|                                                                                                    |             |        |
|                                                                                                    | Return Home | Submit |

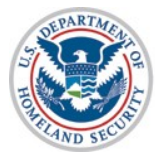

## myE-Verify - Case History

| Home About myE-Verify                                                                | <ul> <li>Self Lock Case Activity ~ A</li> </ul>                                                                                                    | ccount 🗸 Contact Us S                                      | elf Check 🗸                                                                                                    |                                            |
|--------------------------------------------------------------------------------------|----------------------------------------------------------------------------------------------------|------------------------------------------------------------|----------------------------------------------------------------------------------------------------|--------------------------------------------|
| Case Histo                                                                           | У                                                                                                    |                                                            |                                                                                                    |                                            |
| Welcome to the E-Verify C<br>E-Verify or Self Check. If y<br>on your account homepac | ase History feature. Using this feature<br>ou are interested in proactively blockir<br>e.                                                                                                    | is like monitoring your creding the use of your Social Sec | t report; it shows you when your ir<br>surity number (SSN) in E-Verify, che                                                                                                    | nformation was use<br>eck out the Self Loc |
| Getting your E-Verify Case                                                           | History report is easy. Just provide th                                                                                                    | e information below and clic<br>It set up.                 | k the <b>Get My Report</b> button. The S                                                                                                    | SSN and date of bir                        |
| * All boxes marked with a                                                            | ed asterisk (*) are required in order to                                                                                                    | continue.                                                  |                                                                                                    |                                            |
| Personal Inform                                                                      | ation                                                                                                    |                                                            |                                                                                                    |                                            |
| Date of Birth:                                                                       |                                                                                                    |                                                            |                                                                                                    |                                            |
| Social Security Numbe                                                                | : •••-•-3213                                                                                                    |                                                            |                                                                                                    |                                            |
| Here is a sample of the inf                                                          | Date         Type         Company Name         State           M10, 2005         Self Check         Example Corp.         MT           M10, 2005         Self Check         Example Corp.         MT           M10, 2006         Self Check         Example Corp.         MT           M10, 2006         Self Check         Example Corp.         MT           May 9, 2006         Self Check         Example Corp.         MD           May 20, 2006         Self Check         Example Corp.         MD | Verify Case History report:                                | C         Verification Number         0           ecords)         2016950595943WC         Details           perification Number         0         Details           perification Number         0         Details           perification Number         0         Details           perification Number         0         Details           perification Number         0         Details           perification Number         0         Details           perification Number         0         Details           perification Number         0         Details |                                            |

### myE-Verify - Case History

### my **E** Verify

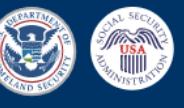

Home About myE-Verify v Self Lock Case Activity v Account v Contact Us Self Check v

Logout

#### Case History Report

How to read this report:

- Each line refers to one time when your Social Security number was used in E-Verify in the last five years.
- A detailed explanation of what each column heading means (date, case type, and result) can be viewed by clicking "Click to view more detailed explanations" above the Case History Report.

Keep in mind, unfamiliar entries do not necessarily mean that your identity has been misused. If you are concerned about the information that appears in this report, consider taking the following steps:

- . Use the Self Lock feature of your myE-Verify account access it from your homepage.
- Get tips on how to protect yourself and combat identity theft from the Federal Trade Commission.

For information on case results you can view details in the table below or click below for a more detailed explanation of all possible case results.

#### + Need Help? Click to view more detailed explanations.

| Display 10 🔻      |             |                  |           |                       | Search      |                     | Excel PE |
|-------------------|-------------|------------------|-----------|-----------------------|-------------|---------------------|----------|
| Date 💠            | Туре 🗳      | Company Name     | ⇔ State ⇔ | Result                | Å.<br>V     | Verification Number | ÷        |
| Jun 18, 2020      | Self Check  |                  |           | Employee Referred (DI | HS)         | 2020170004908AF     | Detail   |
| Jun 18, 2020      | Self Check  |                  |           | Final Nonconfirmation |             | 2020170003817LD     | Detail   |
| Jun 18, 2020      | Self Check  |                  |           | Employment Authorize  | ed          | 2020170002734JK     | Detail   |
| Jun 18, 2020      | E-Verify    | TALX Corporation |           | Tentative Nonconfirma | ation (DHS) | 2020170005239BJ     | Detail   |
| Jun 18, 2020      | E-Verify    | TALX Corporation |           | Employee Referred (DI | HS)         | 2020170005239BH     | Detail   |
| Jun 18, 2020      | E-Verify    | TALX Corporation |           | Case Incomplete       |             | 2020170005232BG     | Detail   |
| Jun 18, 2020      | E-Verify    | TALX Corporation |           | Case Incomplete       |             | 2020170005215BF     | Detail   |
| Jun 18, 2020      | E-Verify    | TALX Corporation |           | Employee Referred (DI | HS)         | 2020170005157BE     | Detail   |
| Jun 18, 2020      | E-Verify    | TALX Corporation |           | Employment Authorize  | ed          | 2020170005132BD     | Detail   |
| Jun 18, 2020      | E-Verify    | TALX Corporation |           | Case Incomplete       |             | 2020170005131BC     | Detail   |
| howing 1 to 10 of | 100 entries |                  |           |                       | Previous    | 1 2 3 4 5           | 10 Ne    |

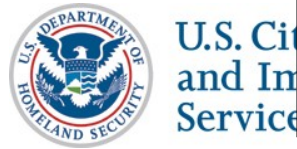

## myE-Verify - Self Lock

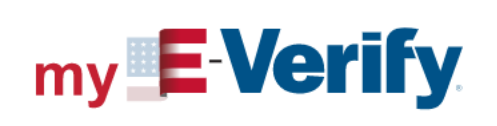

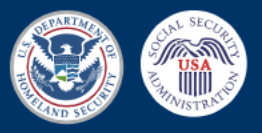

Home About myE-Verify ~ Self Lock Case Activity ~ Account ~ Contact Us Self Check ~

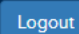

### Self Lock

Self Lock allows you to lock your Social Security number (SSN) and protect it against unauthorized use in E-Verify or Self Check.

Your Self Lock remains active as long as your account remains valid and you have not unlocked your SSN. You can unlock your SSN anytime through your myE-Verify account.

Once you lock your SSN, no one can use your SSN in E-Verify or Self Check—**including you**. For example, if you are currently employed and you start a new job with an E-Verify employer, they will not be able to access your information and you will receive a Self Lock DHS Tentative Nonconfirmation (TNC). If you receive a DHS TNC, you will receive instructions on how to resolve it.

To avoid receiving a Self Lock DHS TNC, you can unlock your SSN before starting a new job with an E-Verify employer.

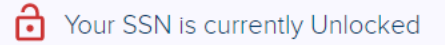

Return Home

Lock My SSN

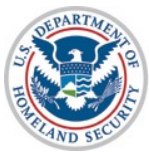

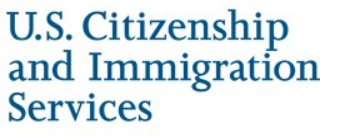

## myE-Verify - Self Lock - Lock

| Home About myE-Verity v Se                                                  | Lock Case Activity × Account × Contact Us Self Check ×                                     |                                               |
|-----------------------------------------------------------------------------|--------------------------------------------------------------------------------------------|-----------------------------------------------|
|                                                                             |                                                                                            |                                               |
| Lock My Socia                                                               | l Security number (SSN)                                                                    |                                               |
| To lock your SSN, complete the in<br>verify your identity if you receive a  | ormation below and select and answer the Self Lock challenge questio<br>Self Lock DHS TNC. | ns. You must correctly answer these question  |
| * All boxes marked with a red aste                                          | risk (*) are required.                                                                     |                                               |
|                                                                             |                                                                                            |                                               |
| Personal Information                                                        |                                                                                            |                                               |
| Name:                                                                       | Elaine Goodell                                                                             |                                               |
| Date of Birth:                                                              | 00/00/0000                                                                                 |                                               |
| Social Security number:                                                     | aaa aa 3013                                                                                |                                               |
|                                                                             |                                                                                            |                                               |
|                                                                             |                                                                                            |                                               |
| Challenge Questions                                                         |                                                                                            |                                               |
| Select one challenge question fro                                           | m each of the three drop down lists and provide an answer to each que                      | stion in the space provided. Your answer show |
| be one you can easily remember.                                             | rour challenge questions differ from your password security questions.                     |                                               |
| * Question 1<br>Choose                                                      |                                                                                            |                                               |
| * Answer 1:                                                                 |                                                                                            |                                               |
|                                                                             |                                                                                            |                                               |
|                                                                             |                                                                                            |                                               |
|                                                                             |                                                                                            |                                               |
| * Question 2:                                                               |                                                                                            |                                               |
| • Question 2:<br>Choose                                                     |                                                                                            |                                               |
| * Question 2:<br>Choose<br>* Answer 2:                                      |                                                                                            |                                               |
| Ouestion 2:<br>Choose     Answer 2:                                         |                                                                                            |                                               |
| Ouestion 2:<br>Choose     Answer 2:     Ouestion 3:                         |                                                                                            |                                               |
| Ouestion 2:     Choose     Answer 2:     Ouestion 3:     Choose             |                                                                                            |                                               |
| Question 2:<br>Choose     Answer 2:     Question 3:<br>Choose     Answer 3: |                                                                                            |                                               |

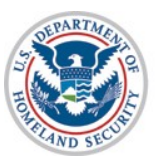

## myE-Verify - Self Lock - Lock

| my E                   | <b>/erify</b>                             |                  |           |            |              |             |           | USE CITE |
|------------------------|-------------------------------------------|------------------|-----------|------------|--------------|-------------|-----------|----------|
| Home About myE-V       | ∕erify ∽ Self Lock                        | Case Activity ~  | Account ~ | Contact Us | Self Check 🗸 |             |           | Logout   |
| You have successf      | ully updated your Se                      | elf Lock status. |           |            |              |             |           |          |
| Self Lock              |                                           |                  |           |            |              |             |           |          |
| Your SSN<br>Locked On: | is currently Lock<br>2020-06-18 01:11:23. | ed<br>453        |           |            |              |             |           |          |
|                        |                                           |                  |           |            |              | Return Home | Unlock My | / SSN    |

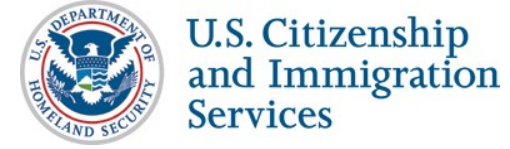

## myE-Verify - Self Lock Unlock

| my <b>E-Ver</b> i                                          | ify 🛞                                                                        | SAL SECURE |
|------------------------------------------------------------|------------------------------------------------------------------------------|------------|
| Home About myE-Verify ~ Self                               | f Lock Case Activity - Account - Contact Us Self Check -                     |            |
|                                                            | Unlock My SSN ×                                                              |            |
| Self Lock                                                  | Click Unlock My SSN to remove the lock on your Social Security number (SSN). |            |
| Self Lock allows you to lock your S                        | Check.                                                                       |            |
| Your Self Lock remains active as lo<br>myE-Verify account. | Cancel Unlock My SSN k your SSN anytime through                              | your       |

Once you lock your SSN, no one can use your SSN in E-Verify or Self Check—**including you**. For example, if you are currently employed and you start a new job with an E-Verify employer, they will not be able to access your information and you will receive a Self Lock DHS Tentative Nonconfirmation (TNC). If you receive a DHS TNC, you will receive instructions on how to resolve it.

To avoid receiving a Self Lock DHS TNC, you can unlock your SSN before starting a new job with an E-Verify employer.

Services

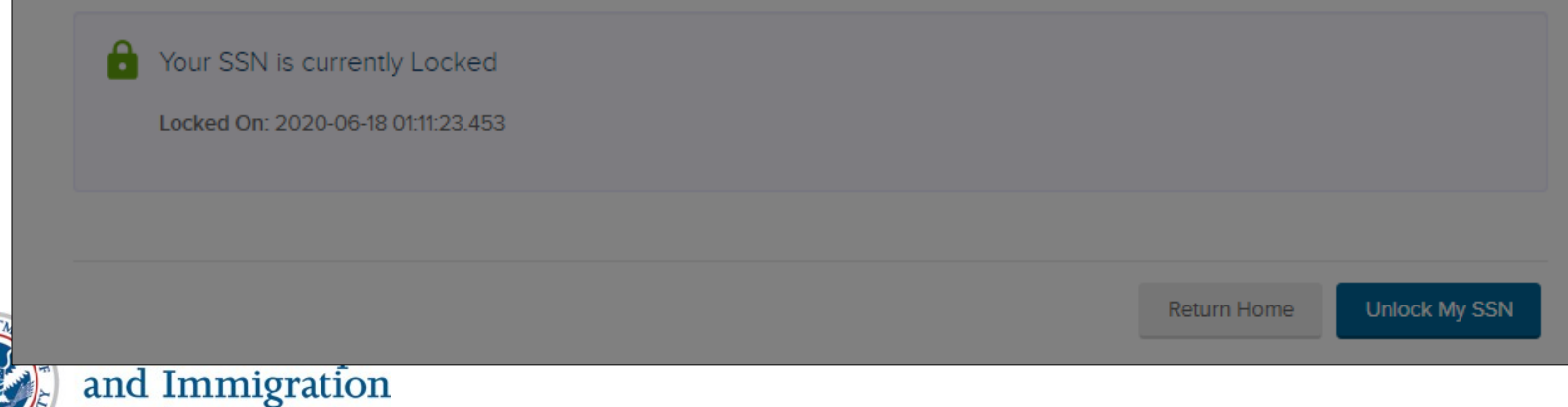

## myE-Verify - Self Lock Unlock

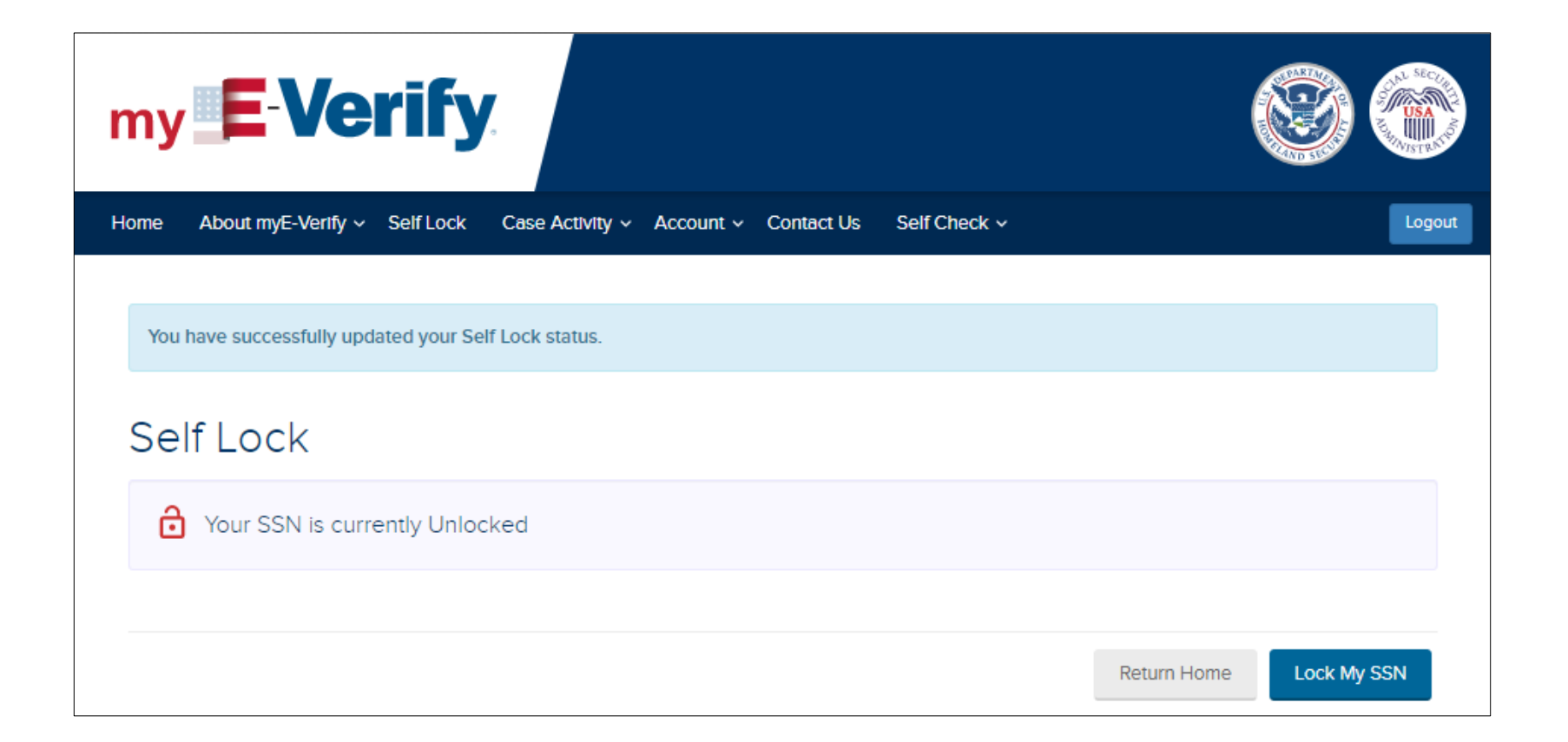

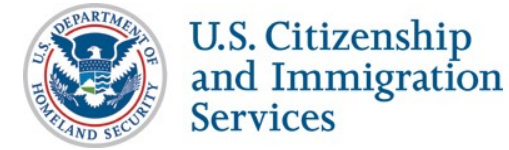

# This feature is not live in production yet. Plan to deploy in November 2020.

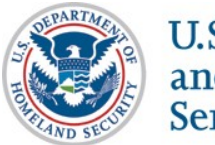

| my <b>E-Verify</b>                                                                                                    | Contraction of the second |
|----------------------------------------------------------------------------------------------------|---------------------------|
| Home About myE-Verify ~ Self Lock Case Activity ~ Account ~ Contact Us Self Check ~                                                                                                    | Logout                    |
| myUploads<br>Welcome to the myE-Verify myUploads feature. You can use this feature to send documents to DHS to support an existing E-Verify or Self Check<br>In order to lookup a case eligible for uploads just provide the case verification number below, and click the Retrieve Case button.<br>• All boxes marked with a red asterisk (*) are required in order to continue. | k case.                   |
| Case Verification Number                                                                                                    |                           |
| Return Home Retrie                                                                                                    | ve Case                   |

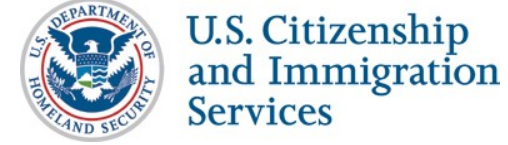

Driver's License Data Mismatch

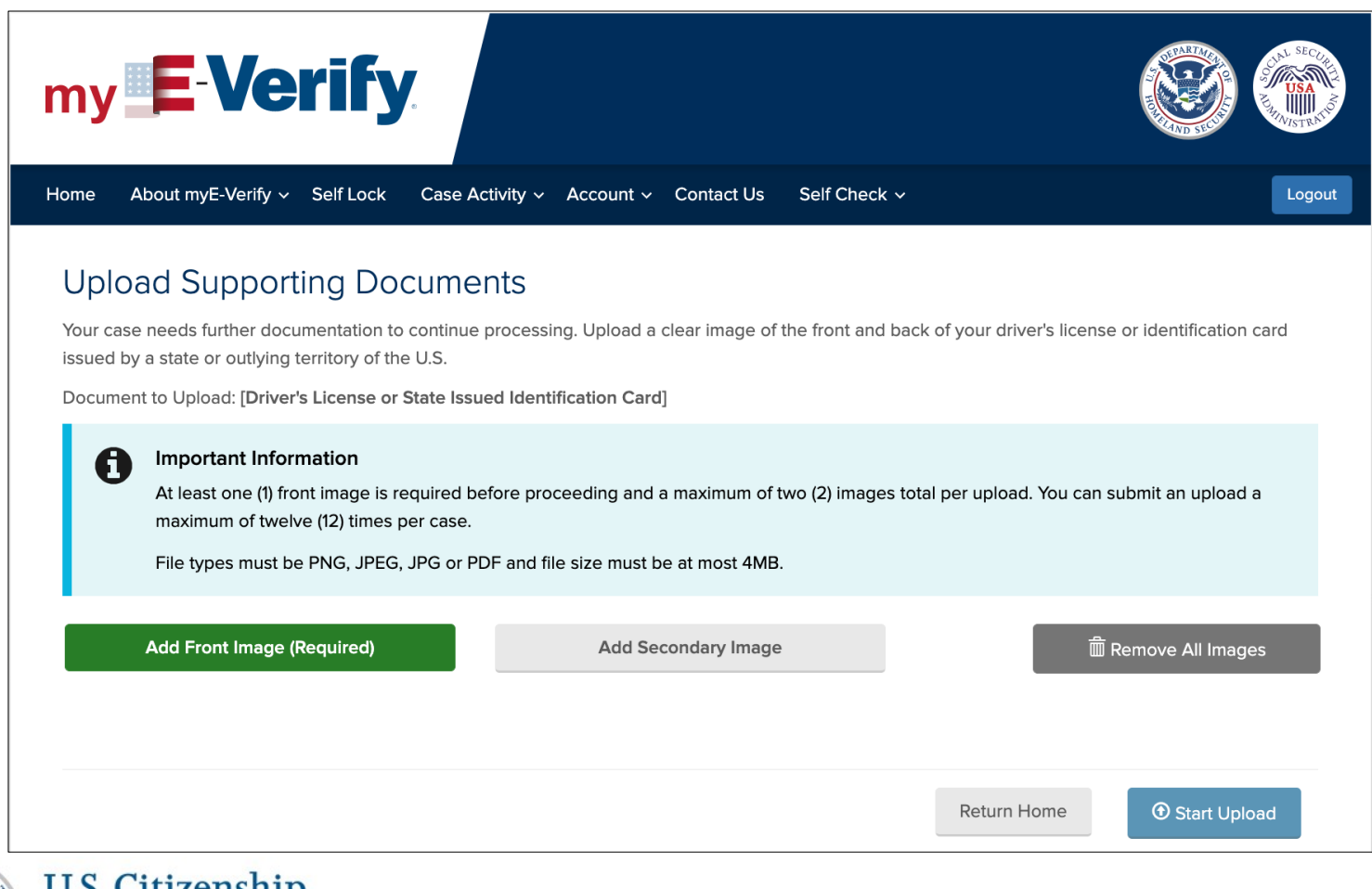

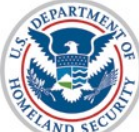

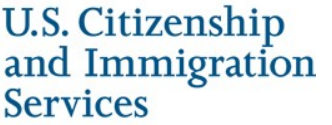

### U.S. Passport Data Mismatch

| Official Website of the Department of Homeland Security                                                                                                    |                                                                                         |                                  | SECURITY SECURITY SEC |
|----------------------------------------------------------------------------------------------------|-----------------------------------------------------------------------------------------|----------------------------------|----------------------------------------------------------------------------------------------------|
| Home About myE-Verify ~ Self Lock Case A                                                                                                    | ctivity v Account v Contact Us Self Cheo                                                | ck v                             | Logout                                                                                                    |
| Upload Supporting Docume                                                                                                    | nts                                                                                     |                                  |                                                                                                    |
| Your case needs further documentation to continue<br>or the front and back of your U.S. Passport Card.<br>Document to Upload: [U.S. Passport or Passport Ca                                   | processing. Upload a clear image of the data pa                                         | ge inside your U.S. Passport the | at contains your photo,                                                                                                    |
| <ul> <li>Important Information</li> <li>At least one (1) front image is required be<br/>maximum of twelve (12) times per case.</li> <li>File types must be PNG, JPEG, JPG or Plane</li> </ul> | efore proceeding and a maximum of two (2) imag<br>DF and file size must be at most 4MB. | jes total per upload. You can su | bmit an upload a                                                                                                    |
| Add Front Image (Required)                                                                                                    | Add Secondary Image                                                                     | ش Re                             | emove All Images                                                                                                    |
|                                                                                                    |                                                                                         |                                  |                                                                                                    |
|                                                                                                    |                                                                                         | Return Home                      | • Start Upload                                                                                                    |
| U.S. Citizenship<br>and Immigration                                                                                                    |                                                                                         |                                  |                                                                                                    |

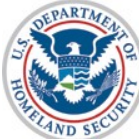

**Services** 

### Other Immigration Data Mismatch

| Gfficial Website of the Department of Homeland Security                                                                                                    |            |
|----------------------------------------------------------------------------------------------------|------------|
| my <b>E-Verify</b>                                                                                                    | USA NISTRA |
| Home About myE-Verify $\sim$ Self Lock Case Activity $\sim$ Account $\sim$ Contact Us Self Check $\sim$                                                                                                    | Logout     |
| Upload Supporting Documents                                                                                                    |            |
| Your case needs further documentation to continue processing. Upload a clear image of the document(s) you choose to prove your current work authorization. This might include: the front and back of your Form I-766, Employment Authorization Document Card; data page of your foreign pas well as the Form I-551 stamp or Form I-551 printed notation on an immigrant visa; or other applicable documents. | sport as   |
| Document to Upload: [Immigration Document]                                                                                                    |            |
| <ul> <li>Important Information</li> <li>At least one (1) front image is required before proceeding and a maximum of two (2) images total per upload. You can submit an upload maximum of twelve (12) times per case.</li> <li>File types must be PNG, JPEG, JPG or PDF and file size must be at most 4MB.</li> </ul>                                                                                         | la         |
| Add Front Image (Required) Add Secondary Image                                                                                                    | jes        |
|                                                                                                    |            |

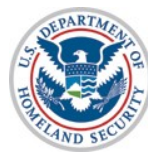

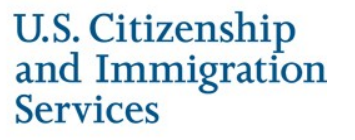

### Self Lock

| Gfficial Website of the Department of Homeland Security                                                                                                    |           |
|----------------------------------------------------------------------------------------------------|-----------|
| my <b>E-Verify</b>                                                                                                    | NISTRATIO |
| Home About myE-Verify ~ Self Lock Case Activity ~ Account ~ Contact Us Self Check ~                                                                                                    | Logout    |
| Upload Supporting Documents<br>You received a DHS TNC because your Social Security number is locked in myE-Verify. Click on Self Lock in the navigation bar above to unlock your SS<br>Document to Upload: [Immigration Document]<br>Important Information<br>At least one (1) front image is required before proceeding and a maximum of two (2) images total per upload. You can submit an upload a<br>maximum of twelve (12) times per case. | 5N.       |
| File types must be PNG, JPEG, JPG or PDF and file size must be at most 4MB.                                                                                                    |           |
| Add Front Image (Required)                                                                                                    |           |
|                                                                                                    |           |
| Return Home 🛈 Start Upload                                                                                                    |           |

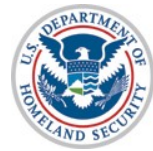

U.S. Citizenship and Immigration

**Services** 

Self Lock and Driver's License Data Mismatch

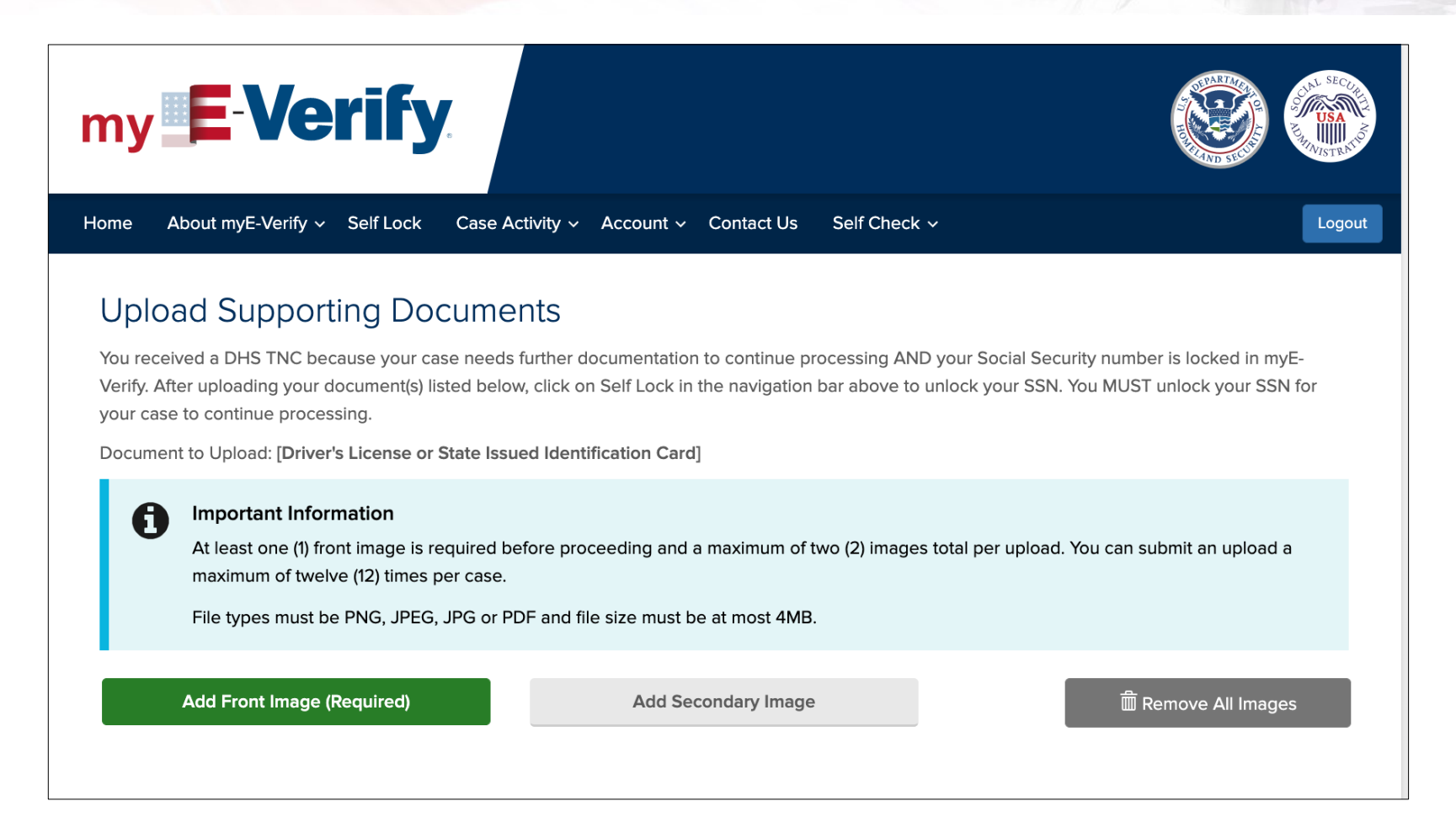

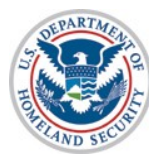

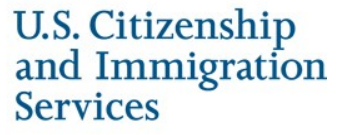

### Self Lock and U.S. Passport Data Mismatch

| Official W                                                                  | Vebsite of the Department of Homelan                                                                                              | ify.                                                                                  |                                                          |                                                              | NO SECOND                                                            |  |  |  |
|-----------------------------------------------------------------------------|----------------------------------------------------------------------------------------------------|---------------------------------------------------------------------------------------|----------------------------------------------------------|--------------------------------------------------------------|----------------------------------------------------------------------|--|--|--|
| Home                                                                        | About myE-Verify ~ Self                                                                                                    | f Lock Case Activity ~                                                                | Account ~ Contact Us                                     | Self Check ∨                                                 | Logout                                                               |  |  |  |
| Upl                                                                         | Upload Supporting Documents                                                                                                    |                                                                                       |                                                          |                                                              |                                                                      |  |  |  |
| You re<br>Verify.<br>your c<br>Docur                                        | eceived a DHS TNC because<br>. After uploading your docum<br>case to continue processing.<br>ment to Upload: [ <b>U.S. Passpo</b> | your case needs further do<br>nent(s) listed below, click on<br>ort or Passport Card] | cumentation to continue p<br>Self Lock in the navigation | rocessing AND your Social S<br>I bar above to unlock your SS | ecurity number is locked in myE-<br>SN. You MUST unlock your SSN for |  |  |  |
| ¢                                                                           | Important Information<br>At least one (1) front ima<br>maximum of twelve (12)                                                     | <b>on</b><br>lage is required before proce<br>:) times per case.                      | eeding and a maximum of                                  | two (2) images total per uplo                                | ad. You can submit an upload a                                       |  |  |  |
| File types must be PNG, JPEG, JPG or PDF and file size must be at most 4MB. |                                                                                                    |                                                                                       |                                                          |                                                              |                                                                      |  |  |  |
|                                                                             | Add Front Image (Requi                                                                                                    | ired)                                                                                 | Add Secondary Image                                      | 9                                                            | n Remove All Images                                                  |  |  |  |
|                                                                             |                                                                                                    |                                                                                       |                                                          |                                                              |                                                                      |  |  |  |

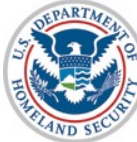

### Self Lock and Other Immigration Data Mismatch

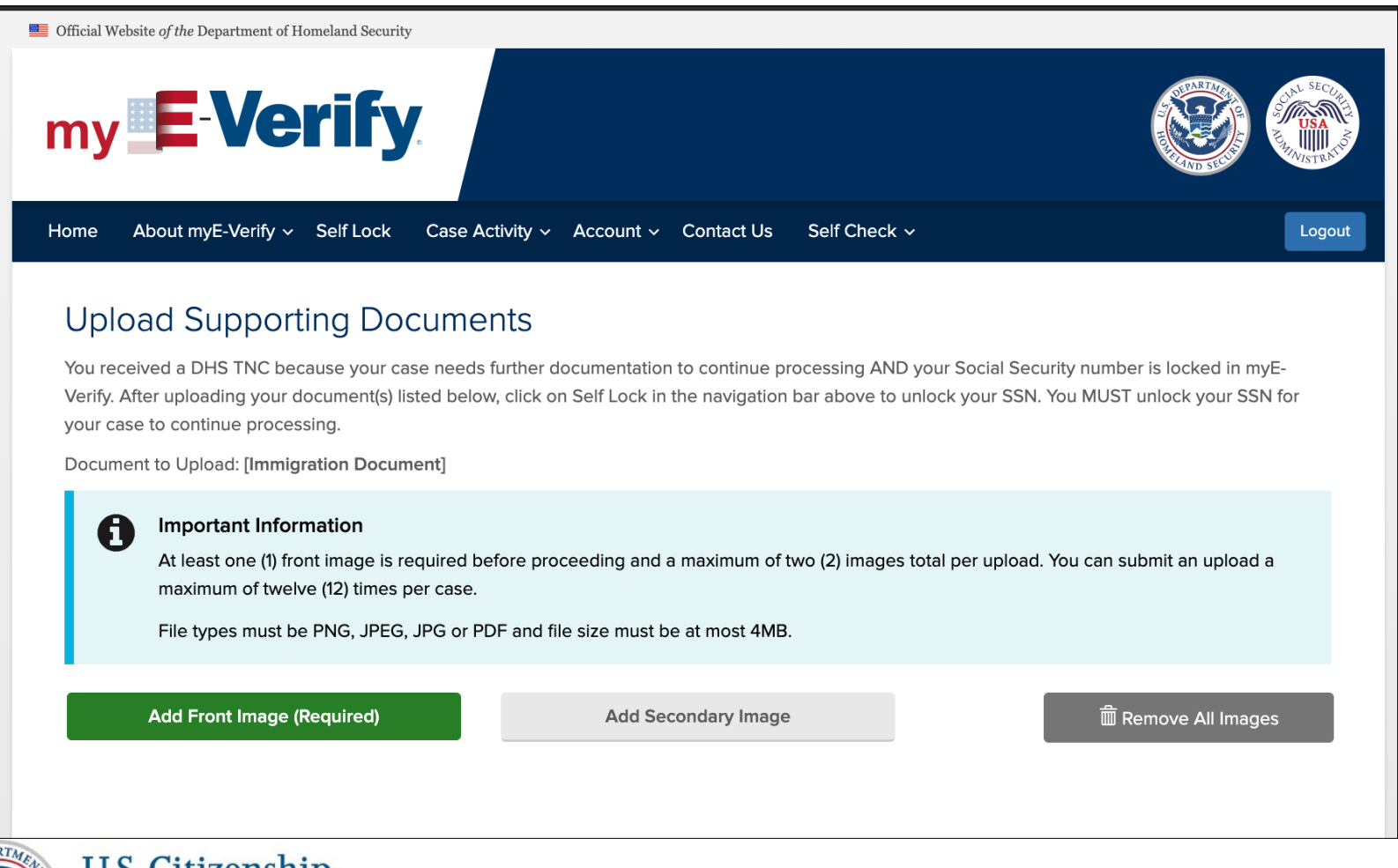

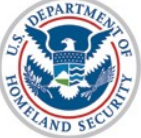

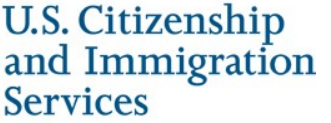

### myE-Verify - Manage my Account

U.S. Citizenship and Immigration Services

### Edit Account

| Primary Email            | anjan2@yahoo.com | 🖋 Edit      |
|--------------------------|------------------|-------------|
| Recovery Email           | None             | 🖋 Edit      |
| Change Password          | ****             | 🖋 Edit      |
| Two-Step Verification    | Primary Email    | 🖋 Edit      |
| Mobile Phone             | None             | 🖋 Edit      |
| Password Reset Questions |                  | 🖋 Edit      |
| Backup Code              |                  | ∕€View/Edit |
| Account Activity         |                  | View        |
| Done Editing My Account  |                  |             |
|                          |                  |             |

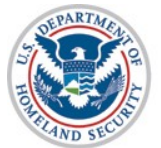

U.